UFSCar UNIVERSIDADE FEDERAL DE SÃO CARLOS

# CAIXA DE AREIA DE REALIDADE AUMENTADA:

GUIA DE CONFECÇÃO E APLICAÇÕES DE ENSINO

LUANNA DE OLIVEIRA MILANTONI VINICIUS MOURA COSTA PAULO GUILHERME MOLIN

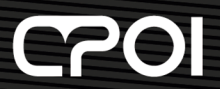

Comissão Permanente de Publicações Oficiais e Institucionais da UFSCar

# Caixa de Areia de Realidade Aumentada: Guia de Confecção e Aplicações de Ensino

Luanna de Oliveira Milantoni Vinicius Moura Costa Paulo Guilherme Molin

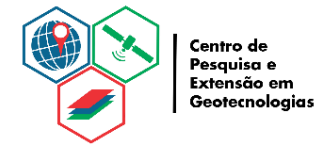

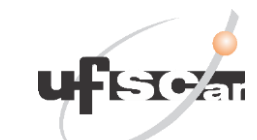

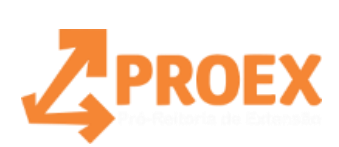

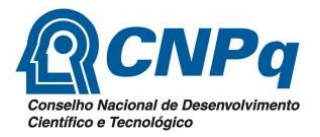

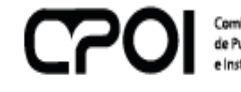

Comissão Permanente de Publicações Oficiais e Institucionais da UFSCar

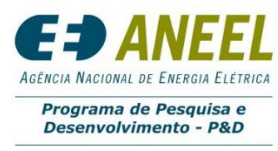

Buri 2021 © 2021 by Luanna de Oliveira Milantoni, Vinicius Moura Costa, Paulo Guilherme Molin.

Direitos dessa edição reservados à Comissão Permanente de Publicações Oficiais e Institucionais -CPOI

É proibida a reprodução total ou parcial desta obra sem a autorização expressa do Editor.

Projeto Gráfico e Editoração eletrônica: Vinicius Moura Costa Revisão Gramatical e Ortográfica: Paulo Guilherme Molin Normalização e Ficha Catalográfica: Marina P. Freitas CRB-8/6069

## Dados internacionais de Catalogação-na-Publicação (CIP)

Milantoni, Luanna de Oliveira.

Caixa de areia de realidade aumentada: guia de confecção e aplicações de ensino. / Luanna de Oliveira Milantoni, Vinicius Moura Costa, Paulo Guilherme Molin. — Buri: UFSCar/CPOI, 2021.

36 p.

ISBN: 978-65-86558-42-5

1. Realidade Aumentada. 2.Caixa de Areia. 3. Novas Tecnologias. I. Título.

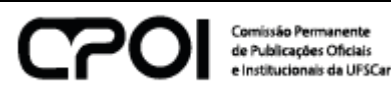

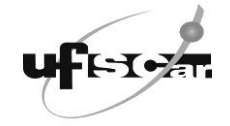

**Reitora** Ana Beatriz de Oliveira **Vice-Reitor** Maria de Jesus Dutra dos Reis

## AGRADECIMENTOS

Ao professor Paulo Guilherme Molin por ter dado todo apoio e suporte para a realização deste projeto.

À Janete da Silva Moura, Juliana Bertoglia Silva, Benedito Aparecido da Costa, Renato Mariano da Silva e Fabio Matsuda, que foram essenciais para a realização deste projeto.

A todos os membros do Centro de Pesquisa e Extensão em Geotecnologias (CePE-Geo), em especial Melodie Kern e Giulio Santoro por todo auxílio e sugestões de melhoria.

À Proex e Coordenadoria dos Programas de Iniciação Científica e Tecnológica (CoPICT) por financiarem a pesquisa deste projeto.

Ao programa de pesquisa e desenvolvimento da Agência Nacional de Energia Elétrica (P&D ANEEL), pelo financiamento do projeto "Gestão Sustentável de Faixas de Servidão de Linhas de Transmissão de Energia Elétrica: P&D ISA-CTEEP", código ANEEL PD-00068-0040/2018, de onde surgiu o interesse pelo desenvolvimento desta ferramenta didática.

À CPOI pelo apoio na publicação deste projeto.

## LISTA DE FIGURAS

| Figura 1 – Caixa de Areia                                                | 7    |
|--------------------------------------------------------------------------|------|
| Figura 2 – SandScape                                                     | 8    |
| Figura 3 – Storyteller Sandbox                                           | 9    |
| Figura 4 – SandyStation                                                  | . 10 |
| Figura 5 – Caixa de Areia criada pela UC Davis                           | . 11 |
| Figura 6 – Caixa de Areia desenvolvida pela SEGA                         | . 12 |
| Figura 7 – Caixa de Areia desenvolvida pela UFF Niterói                  | . 12 |
| Figura 8 – Continuum de Paul Milgram                                     | . 13 |
| Figura 9 – Medidas da estrutura da Caixa de Areia                        | . 17 |
| Figura 10 – Fixação das peças de madeira MDF                             | . 17 |
| Figura 11 – Caixa de madeira                                             | . 18 |
| Figura 12 – Chapa para fixação do perfilado metálico na Caixa de madeira | . 18 |
| Figura 13 – Resultado da montagem da estrutura da Caixa                  | . 19 |
| Figura 14 – Bem-vindo ao Linux                                           | . 20 |
| Figura 15 – Área de trabalho do Linux Mint                               | . 20 |
| Figura 16 – Seleção do idioma                                            | . 21 |
| Figura 17 – Seleção do layout do teclado                                 | . 21 |
| Figura 18 – Codecs multimídia                                            | . 22 |
| Figura 19 – Tipo de instalação                                           | . 22 |
| Figura 20 – Escolha da região                                            | . 23 |
| Figura 21 – Informações                                                  | . 23 |
| Figura 22 – Etapa final da instalação do Linux                           | . 24 |
| Figura 23 – Instalação concluída                                         | . 24 |
| Figura 24 – Linux pronto para ser utilizado                              | . 24 |
| Figura 25 – Tela após comando de alinhamento do Kinect                   | . 26 |
| Figura 26 – Extract Planes                                               | . 27 |
| Figura 27 – BoxLayout.txt                                                | . 28 |
| Figura 28 – Capture                                                      | . 29 |
| Figura 29 – Caixa de Areia de Realidade Aumentada                        | . 30 |
| Figura 30 – Simulação de enchente, inundação e alagamento                | . 33 |
| Figura 31 – Rompimento de barragem                                       | . 34 |
| Figura 32 – Desenhando relevos                                           | . 35 |

# SUMÁRIO

| 1. NOVAS TECNOLOGIAS DA CAIXA DE AREIA INTERATIVA                 | 7  |
|-------------------------------------------------------------------|----|
| 2. HISTÓRICO                                                      | 8  |
| 3. CONCEITOS CHAVES                                               | 13 |
| 3.1 REALIDADE AUMENTADA                                           | 13 |
| 3.2 SENSOR KINECT                                                 | 14 |
| 3.3 LINUX                                                         | 14 |
| 4. MONTAGEM DA CAIXA DE AREIA DE REALIDADE AUMENTADA              | 15 |
| 4.1 CONFECÇÃO DA ESTRUTURA DA CAIXA DE AREIA                      | 16 |
| 4.2 INSTALAÇÃO DO SOFTWARE                                        | 19 |
| 4.2.1 Instalando o Linux                                          | 19 |
| 4.2.2 Instalando o Driver NVIDIA                                  | 25 |
| 4.2.3 Instalando o VRUI VR                                        | 25 |
| 4.2.4 Instalando o Pacote do Kinect                               | 25 |
| 4.2.5 Instalando o Sandbox                                        | 25 |
| 4.2.6 Configurando o Kinect                                       | 26 |
| 4.2.7 Alinhando o Kinect                                          | 26 |
| 4.2.8 Medindo a Equação do Plano Base da Caixa de Areia           | 27 |
| 4.2.9 Medindo a Posição das Bordas da Sandbox                     | 28 |
| 4.2.10 Alinhando o Projetor                                       | 29 |
| 4.2.11 Calibrando o Projetor e Kinect                             | 29 |
| 4.2.12 Iniciando a Caixa de Areia de Realidade Aumentada          | 31 |
| 4.2.13 Criando um Diretório                                       | 31 |
| 4.2.14 Criando um Arquivo de Configuração Para CalibrateProjector | 31 |
| 4.2.15 Criando um Arquivo de Configuração Para SARndbox           | 31 |
| 4.2.16 Criando um Icone na Area de Trabalho                       | 32 |
|                                                                   | 32 |
| 5.1 SIMULAÇÃO DE ENCHENTE, INUNDAÇÃO E ALAGAMENTO                 | 32 |
| 5.2 ROMPIMENTO DE BARRAGEM                                        | 33 |
| 5.3 DESENHANDO RELEVOS                                            | 34 |
| REFERÊNCIAS                                                       | 36 |

## 1 NOVAS TECNOLOGIAS DA CAIXA DE AREIA INTERATIVA

A utilização de novas tecnologias apresenta um crescente potencial no auxílio dos estudos de espaços geográficos e questões ambientais, pois torna a experiência mais atrativa, acessível, descomplicada e simples (FITZ, 2008). O seu uso permite trazer dados, imagens e informações de uma maneira mais atraente do que a forma convencional (ALVES; PAWLAS, 2016).

A Caixa de Areia Interativa, ou Caixa de Areia de Realidade Aumentada, tratase de uma caixa com areia que utiliza o sensor Kinect para produzir interações através da Realidade Aumentada. Nela, a pessoa que está interagindo é capaz de moldar formas na areia, que são identificadas automaticamente pelo sensor e exibidas pelo projetor, resultando em um modelo topográfico com cores de elevação, contornos e simulação de água, conforme exibido na Figura 1. Esta ação é repetida a cada nova alteração de relevo da areia, gerando uma interação dinâmica (CUNHA et al., 2016).

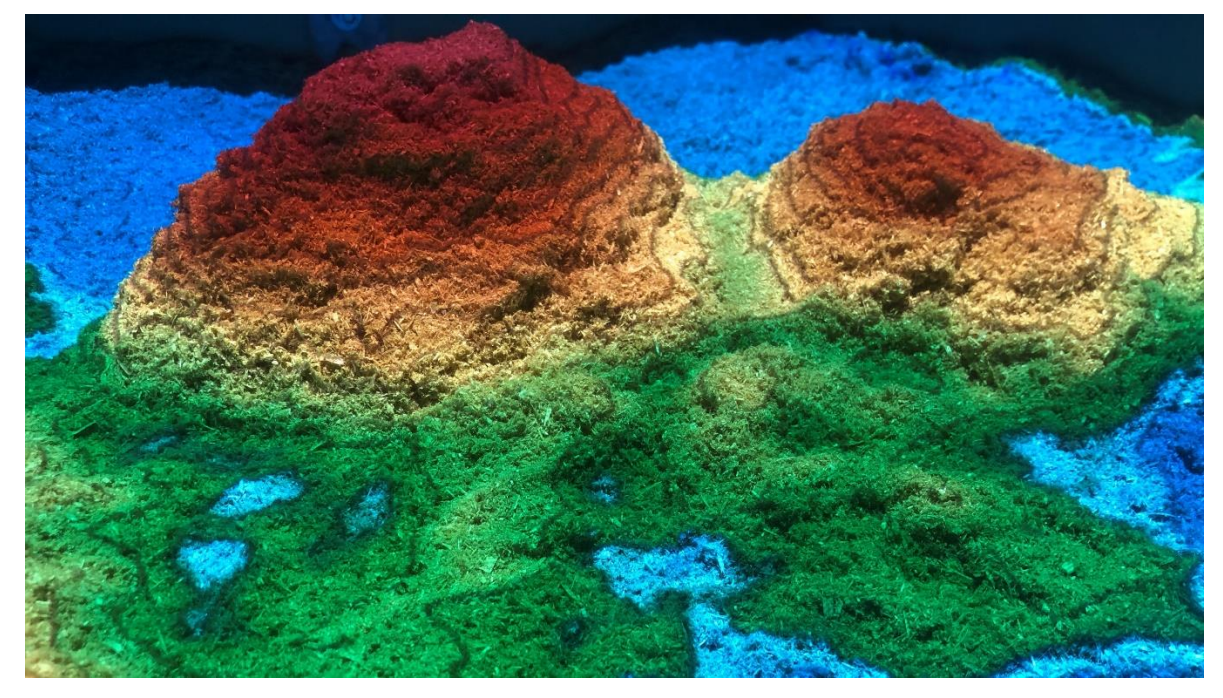

Figura 1 – Caixa de Areia.

#### Fonte: Autores.

Este tipo de tecnologia considera o participante como parte integrante do sistema, pois sem suas ações não são geradas respostas do programa. Tal fato pode interessar ainda mais o usuário a explorar e querer conhecer o conteúdo. Este aumento do vínculo entre máquina-usuário é considerado um ponto forte no enriquecimento da experiência dos participantes com as temáticas ambientais (TORREZAN et al., 2011).

## 2 HISTÓRICO

As primeiras evidências de dispositivos de Realidade Aumentada apareceram por volta de 1960, quando o pesquisador Ivan Sutherland apresentou um capacete de visão de ótica direta rasteado que possibilitava a visualização de objetos tridimensionais no ambiente real (KIRNER; KIRNER, 2011), algo semelhante aos óculos de Realidade Virtual que temos hoje em dia. Anos depois, já na década de 1980, a Força Aérea dos EUA desenvolveu um simulador de cockpit de avião, sendo este o primeiro projeto de Realidade Aumentada (KIRNER, 2008 apud KIRNER; KIRNER, 2011).

Como o interesse em Realidade Virtual e Realidade Aumentada foi crescendo, a tecnologia avançou ao decorrer dos anos, o que desencadeou a criação dos primeiros projetos de Caixa de Areia. Em 2003, pesquisadores do Massachusetts Institute of Technology Media Lab desenvolveram o SandScape (Figura 2), onde era possível fazer rapidamente a análise da arquitetura paisagística com materiais físicos contínuos, como a areia, e para isso era utilizado o Laser Scaner Minolta Vivid-900 (SAVOVA, 2016). Infelizmente por ter um valor alto, tornou-se difícil a replicação do projeto na época, sendo que atualmente este sensor não é mais produzido (SMITH, 2019). Um vídeo mostrando o produto desenvolvido pode ser encontrado na página do projeto: https://tangible.media.mit.edu/project/sandscape/.

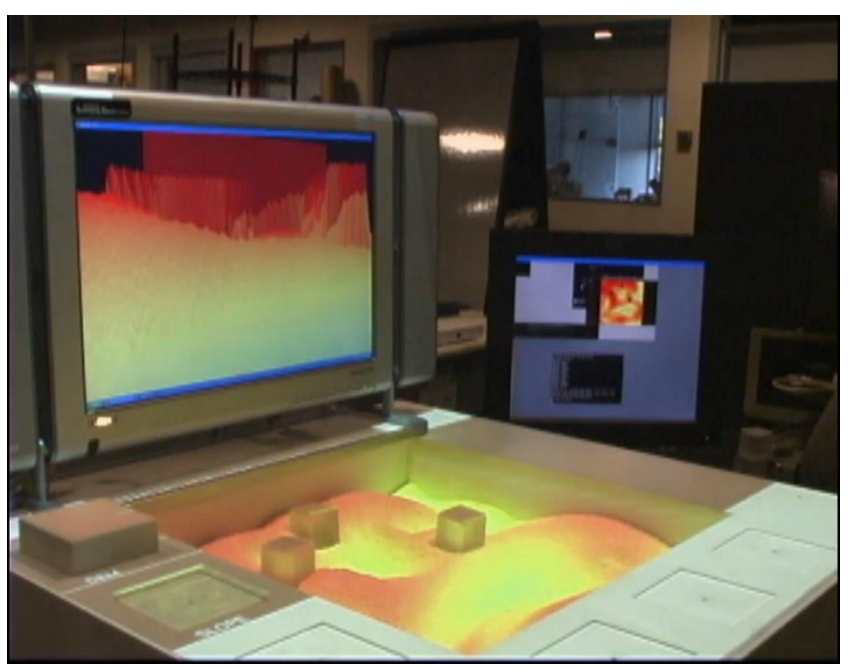

Figura 2 – SandScape.

Fonte: WANG et al., 2003.

O desenvolvimento do tema Realidade Aumentada nas diversas universidades e centro de pesquisas no mundo estavam agitando o ramo da tecnologia. Este fato instigou o Professor Claudio Kirner, da Universidade Federal de Itajubá a coordenar o I Workshop de Realidade Aumentada no Brasil já em 2004 (KIRNER; KIRNER, 2011).

Pouco depois, a Disney Enterprise aproveitou dessa novidade tecnológica e lançou o Storyteller's Sandbox no D23 Expo 2009 (Figura 3), sendo esta uma Caixa de Areia Interativa que contava uma história temática, como o processo de nascimento de tartarugas marinhas, onde as pessoas poderiam interagir com a areia conforme fossem ouvindo a história, tornando a experiência mais imersiva (SMITH, 2019; SAVOVA, 2016). A Disney preza pela qualidade de seus produtos, então as projeções deveriam ser impecáveis e totalmente alinhadas. Para isso toda a calibração e ajustes dos multiprojetores eram feitas pelo ProCams Toolbox, desenvolvido pela equipe da empresa (MINE et al., 2012). Vídeos demonstrativos gravados no D23 Expo 2009 podem ser vistos em: https://youtu.be/lypiP5KQfXA e https://youtu.be/tjamy02uc4w.

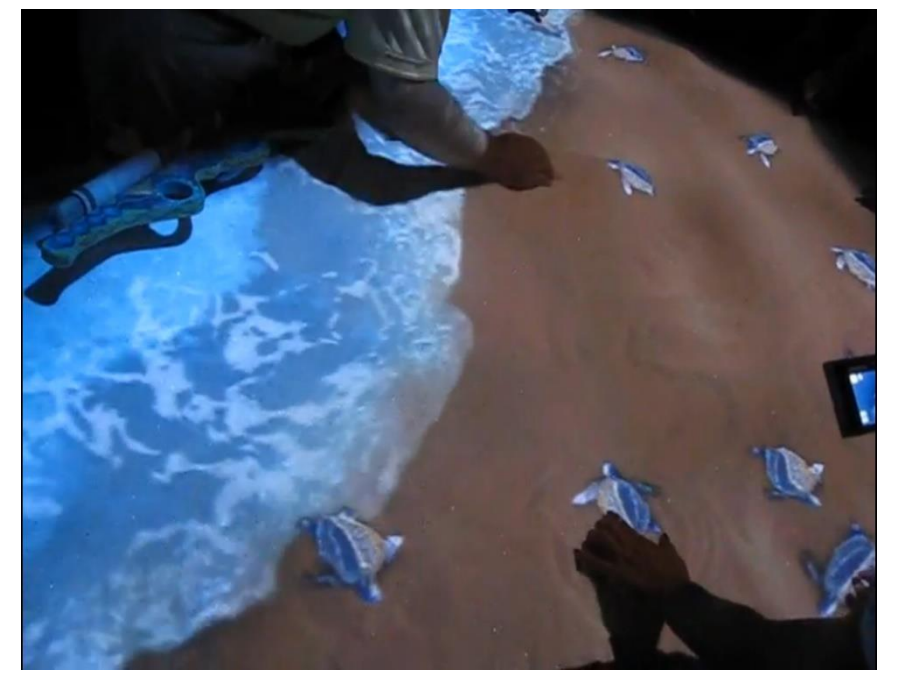

Figura 3 – Storyteller Sandbox.

#### Fonte: NGUYEN, 2011.

Até então, os equipamentos desenvolvidos demandavam alto recurso financeiro, devido aos dispositivos que eram necessários. Pensando em reproduzir a Caixa de Areia Interativa, mas com equipamentos mais acessíveis, Peter Altman e Robert Eckstein, estudantes da University of West Bohemia, República Tcheca,

criaram o chamado SandyStation, a primeira Caixa de Areia Interativa utilizando o sensor Kinect da Microsoft, conforme ilustrado na Figura 4 (LISZEWSKI, 2011).

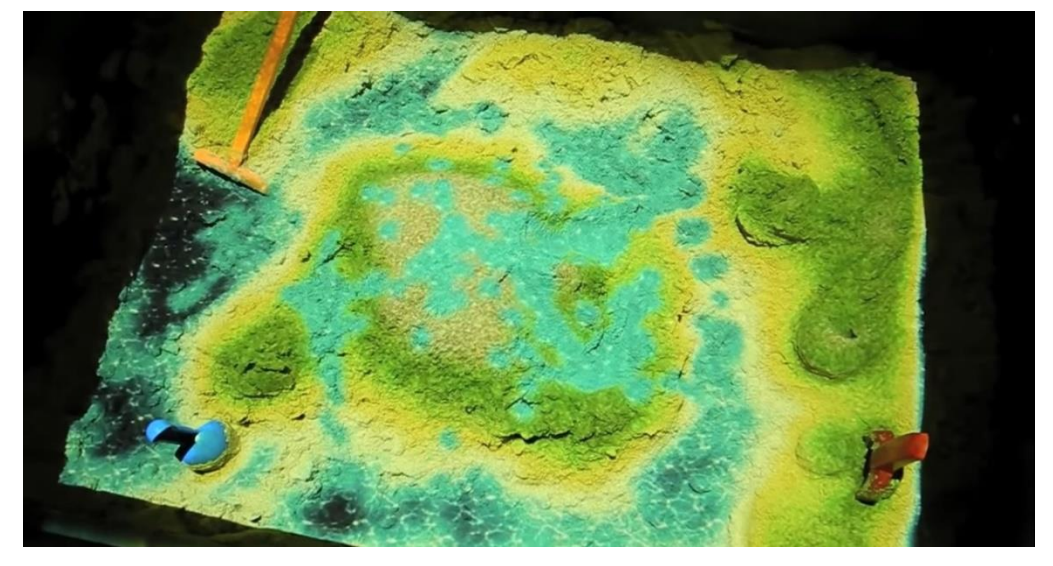

Figura 4 – SandyStation.

Fonte: SMARTMANIA, C. Z., 2011.

Um vídeo da SandyStation postado na internet inspirou Oliver Kreylos, pesquisador da University of California em Davis (UC Davis), a recriar em 2012 o projeto junto com sua equipe (SAVOVA, 2016), ilustrado pela Figura 5. Também foi utilizado o sensor Kinect, mas com uma interface mais amigável para o usuário, além de disponibilizarem toda a documentação e recursos do projeto online (SMITH, 2019). Tal projeto foi denominado SARndbox e pode ser acessado pela própria página da UC Davis: https://arsandbox.ucdavis.edu/.

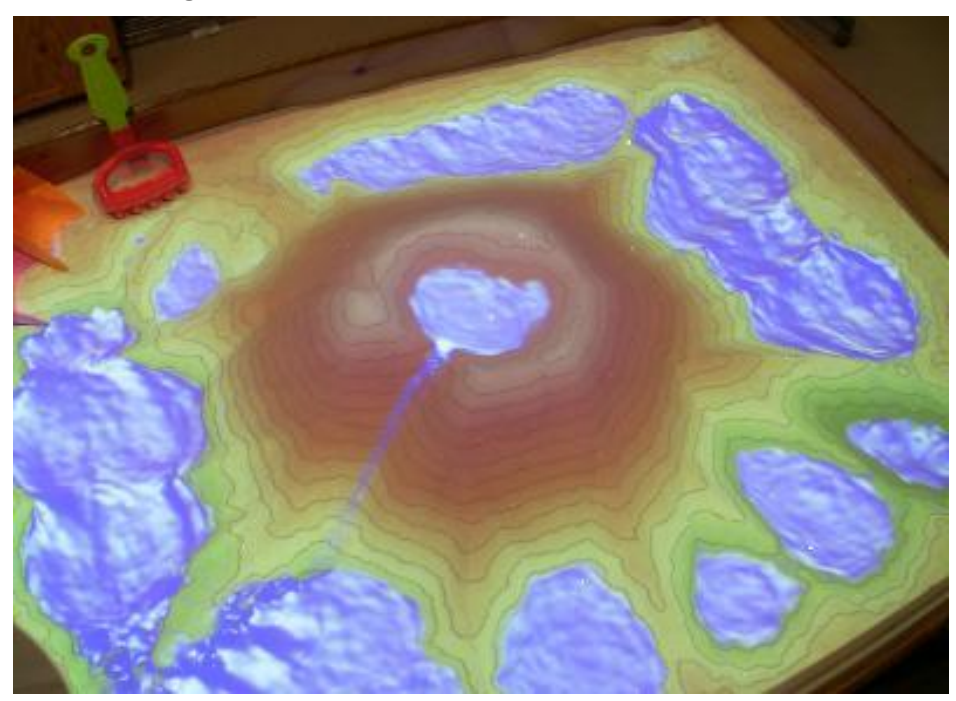

Figura 5 – Caixa de Areia criada pela UC Davis.

Fonte: KREYLOS, 2020.

Por ser totalmente *open-source*, a ação dos pesquisadores da UC Davis ajudou difundir ainda mais os projetos no tema Caixa de Areia de Realidade Aumentada. Em 2014, a SEGA Corporation, desenvolvedora e publicadora de jogos eletrônicos, aproveitou da explosão da tecnologia e desenvolveu para o Japão uma máquina de fliperama voltada ao público infantil, muito semelhante aos projetos de Caixa de Areia já citados, porém além de ser projetado na areia o escoamento da água devido as alterações no relevo, também eram mostrados vegetação e a vida selvagem, como insetos (BBC, 2014). Por exemplo, no monte de areia formado na Caixa pode ser interpretado como um formigueiro, sendo projetado a interação das formigas com o ambiente ao redor, observado na Figura 6. O vídeo pode ser conferido YouTube através do link: https://youtu.be/IKR4BDuwZIU.

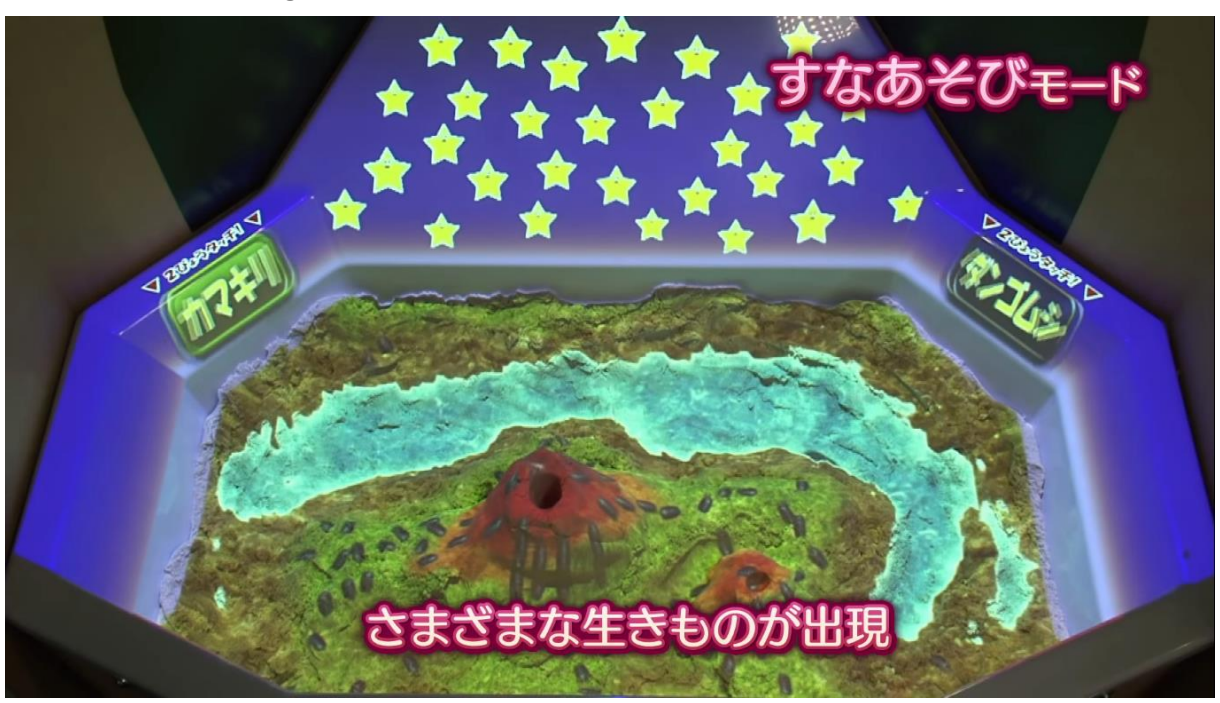

Figura 6 – Caixa de Areia desenvolvida pela SEGA.

#### Fonte: SEGA, 2014.

No Brasil os primeiros trabalhos publicados referentes a Caixa de Areia de Realidade Aumentada foram em 2016, sendo um por membros da Universidade Federal Fluminense *campus* Niterói e outro pela Universidade Tecnológica Federal do Paraná *campus* Campo Mourão. Cunha et al. (2016) criaram a Caixa de Areia (Figura 7), utilizando o material disponibilizado pela UC Davis e assim como eles também utilizaram o sensor Kinect. Kawamoto et al. (2016) também utilizaram o material da UC Davis e o sensor Kinect, mas com o intuito de criar o primeiro manual de instalação brasileiro.

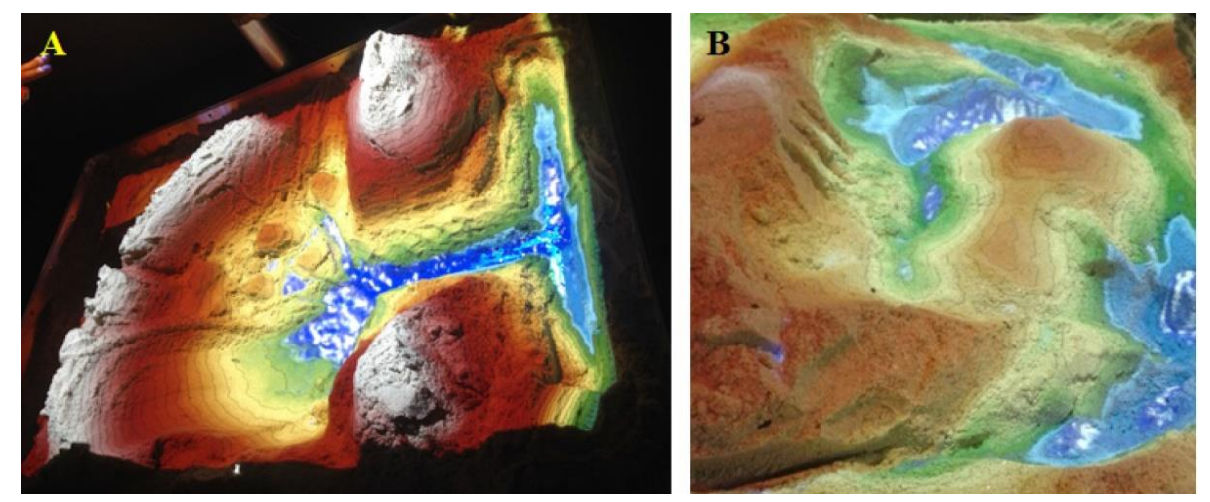

Figura 7 – Caixa de Areia desenvolvida pela UFF Niterói.

Fonte: CUNHA et al., 2016.

#### **3 CONCEITOS CHAVES**

Neste tópico serão abordados conceitos importantes que auxiliarão na instalação e utilização da Caixa de Areia.

#### 3.1. REALIDADE AUMENTADA

De acordo com CARMIGNIANI; FURHT, 2011, podemos definir a Realidade Aumentada como uma experiência vivida em tempo real em um ambiente físico que foi aprimorado ou aumentado, com a inserção de informações criadas por um computador. Porém, o termo Realidade Aumentada na verdade é uma particularidade da chamada Realidade Misturada (TORI; KIRNER, 2006). Em busca de compreender mais sobre a o Realidade Aumentada, Milgram et al. (1994) vai mais além e propõe que o ambiente físico e o virtual são extremos de um continuum, chamado de *Reality-Virtuality continuum* e ilustrado na Figura 8, sendo a Realidade Aumentada um ponto inserido neste continuum.

#### Figura 8 – Continuum de Paul Milgram.

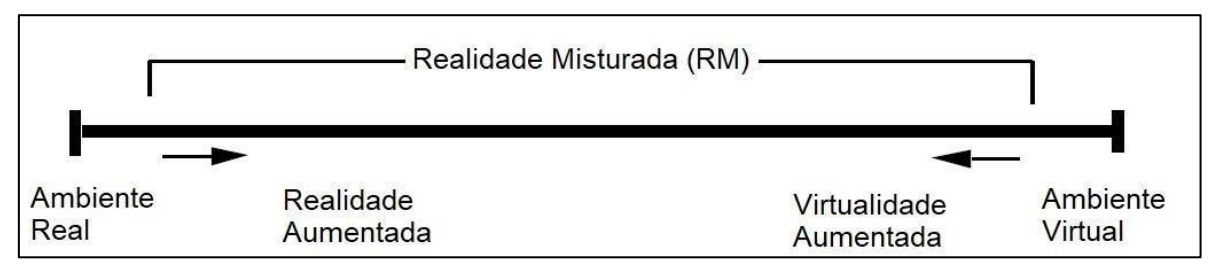

Fonte: adaptado de Milgram et al. (1994).

Para as Caixas de Areias ou Sandbox, a técnica utilizada é a Realidade Aumentada, sendo a responsável por adicionar uma camada virtual ao mundo real (INSLEY, 2003), podendo para esta aplicação ser a projeção de perfis topográficos, água e vegetação, como também de formigueiros, insetos e ovos de tartaruga marinha. Veremos estes exemplos mais adiante.

A Sandbox tem um princípio básico de funcionamento, onde após o usuário interagir com a areia, o sensor identifica a alteração e envia as informações ao computador, que processa as informações e as envia para o projetor, mostrando assim o resultado da alteração. Dentre os projetos de Caixa de Areia desenvolvidos, principalmente pelas entidades educacionais, o sensor mais utilizado vem sendo o Microsoft Kinect devido ao seu custo-benefício.

#### 3.2 SENSOR KINECT

Desenvolvido pela Microsoft, o Kinect foi lançado em 04 de novembro de 2010 com o objetivo de revolucionar os jogos de vídeo game do console XBOX 360, trazendo uma nova experiência ao usuário, já que oferecia recursos de reconhecimento de fala, gestos e face (ZHANG, 2012). Seu criador, o brasileiro Alex Kipman, que na época vivia há 14 anos nos EUA, nomeou inicialmente o Kinect de Projeto Natal, homenagem a cidade de mesmo nome no estado do Rio Grande do Norte, e este dispositivo era considerado um grande avanço quando comparado a tecnologia de captação de movimentos por joysticks do Nintendo Wii, console da empresa japonesa Nintendo (PEREIRA JUNIOR; PETRÓ, 2010).

Pouco tempo após seu lançamento, os pesquisadores e entusiastas nas mais diversas áreas notaram que a tecnologia de detecção de profundidade do Kinect poderia ser amplamente aplicada e com custo inferior às câmeras 3D tradicionais (HAN et al., 2013). A Microsoft reconheceu o alto impacto que seu dispositivo causou e gentilmente nomeou isto de Efeito Kinect. Aproveitando as mais diversas aplicabilidades que estavam sendo encontradas, a empresa ainda lançou em 1 de fevereiro de 2012 um Software Development Kit (SDK) para o Kinect, uma ferramenta compatível com o Sistema Operacional Windows que possibilitava o fácil acesso aos mais diversos recursos do Kinect (PAULA; MOREIRA; CARVALHO, 2014; ZHANG, 2012).

De forma geral, os componentes do Kinect se resumem em um sensor de profundidade, composto pelo Emissor de Laser Infravermelho e pela Câmera de infravermelho e por uma câmera colorida (HAN et al., 2013). Existe também um conjunto de microfones embutidos no aparelho e todos esses componentes possibilitam a captura do ambiente tridimensional, de ações como o movimentar do corpo e comandos de voz (FERNANDES et al, 2014; ZHANG, 2012).

#### 3.3 LINUX

Os computadores requerem a utilização de um Sistema Operacional (SO), sendo este o responsável por fazer o controle dos recursos da máquina, como o processador, memórias e discos (MOTA FILHO, 2012). O componente principal de todo SO é o Kernel, definido como o núcleo do sistema operacional, onde suas principais funções são o gerenciamento de memória, dispositivos de entrada e saída, dispositivos, entre outros (CAMPOS, 2003; COUTINHO, 2010). A primeira versão do Kernel Linux foi disponibilizada em 17 de setembro de 1991 por Linus Torvalds e desde então vem sendo aprimorado por toda a comunidade de usuários (CAMPOS, 2003; APGAUA, 2004). O Kernel Linux, em conjunto com outras ferramentas, forma o SO de mesmo nome, *open source*, sendo disponibilizado sob Licença Pública Geral (GPL), podendo qualquer pessoa executar, estudar, modificar e redistribuir o código-fonte, sendo possível até alterar e vender este código, desde que respeite a GPL (RED HAT, 2021).

As diversas modificações que podem ser feitas e as diferentes ferramentas que podem acompanhar o Kernel, formam as diversas Distribuições do Linux, tendo cada uma a sua própria característica, como exemplo pode-se citar a Red Hat, Debian, Ubuntu, Linux Mint e várias outras (LEMOS et al., 2018).

Segundo Escola (2009), o Linux possui 3 tipos de usuários:

- Usuário comum: tem acesso restrito ao SO, podendo em princípio ter controle somente sobre seus arquivos e aplicativos. O usuário que instalou o SO na máquina, é um usuário comum, mas este pode ter permissão de executar comandos de um usuário root, apenas adicionando o comando SUDO antes do comando desejado.
- Usuário administrador (root): responsável por administrar o computador e tem pleno controle sobre o SO, com permissão de acesso total ao sistema.
- Usuário de sistema: é um usuário fictício, utilizado por programas, ou para realizar tarefas específicas para funcionamento de determinadas partes do sistema, existindo apenas para controlar softwares instalados no Linux.

## 4 MONTAGEM DA CAIXA DE AREIA DE REALIDADE AUMENTADA

De acordo com Kreylos (2020), para montar sua Caixa de Areia é preciso dispor dos seguintes materiais:

- Computador com placa de vídeo NVIDIA e processador Intel Core i5 ou Core i7 em velocidade de pelo menos 3 GHz, memória RAM de 4GB e 20GB de HD;
- Cabo HDMI;
- Cabo extensor para Kinect;

- Projetor com proporção 4:3 e resolução de 1024x768 pixels;
- Kinect para Xbox 1414, 1473 e Kinect para Windows;
- 1 Pen Drive;
- Software Rufus disponível em: http://rufus.ie/pt/;
- Sistema operacional Linux Mint 19.3 ("Tricia") ou superior em máquina exclusiva ou dual boot com Windows, disponível em: https://linuxmint.com/download\_all.php;
- Software Augmented Reality Sandbox (Caixa de Areia de Realidade Aumentada), disponível em: <u>https://web.cs.ucdavis.edu/~okreylos/ResDev/SARndbox/;</u>
- 1 CD;
- Placa de MDF de 100cmx75cm,
- Perfilado metálico de 22mm;
- 2 junções internas para perfilado;
- 2 chapas internadas de metal;
- 12 parafusos, 12 porcas e 20 arruelas;
- Cola para madeira;
- 100 quilos de areia ou 25 quilos de serragem.

## 4.1 CONFECCÇÃO DA ESTRUTURA DA CAIXA DE AREIA

Recomenda-se que a estrutura da Caixa siga as medidas especificadas na Figura 9. Caso seja necessário adaptar as medidas é preciso respeitar a proporção de 4:3. Optou-se por realizar a Caixa de Areia de madeira e o suporte para o projetor e Kinect com perfilado metálico. Porém, a escolha do tipo de material a ser usado fica a critério de quem está confeccionando.

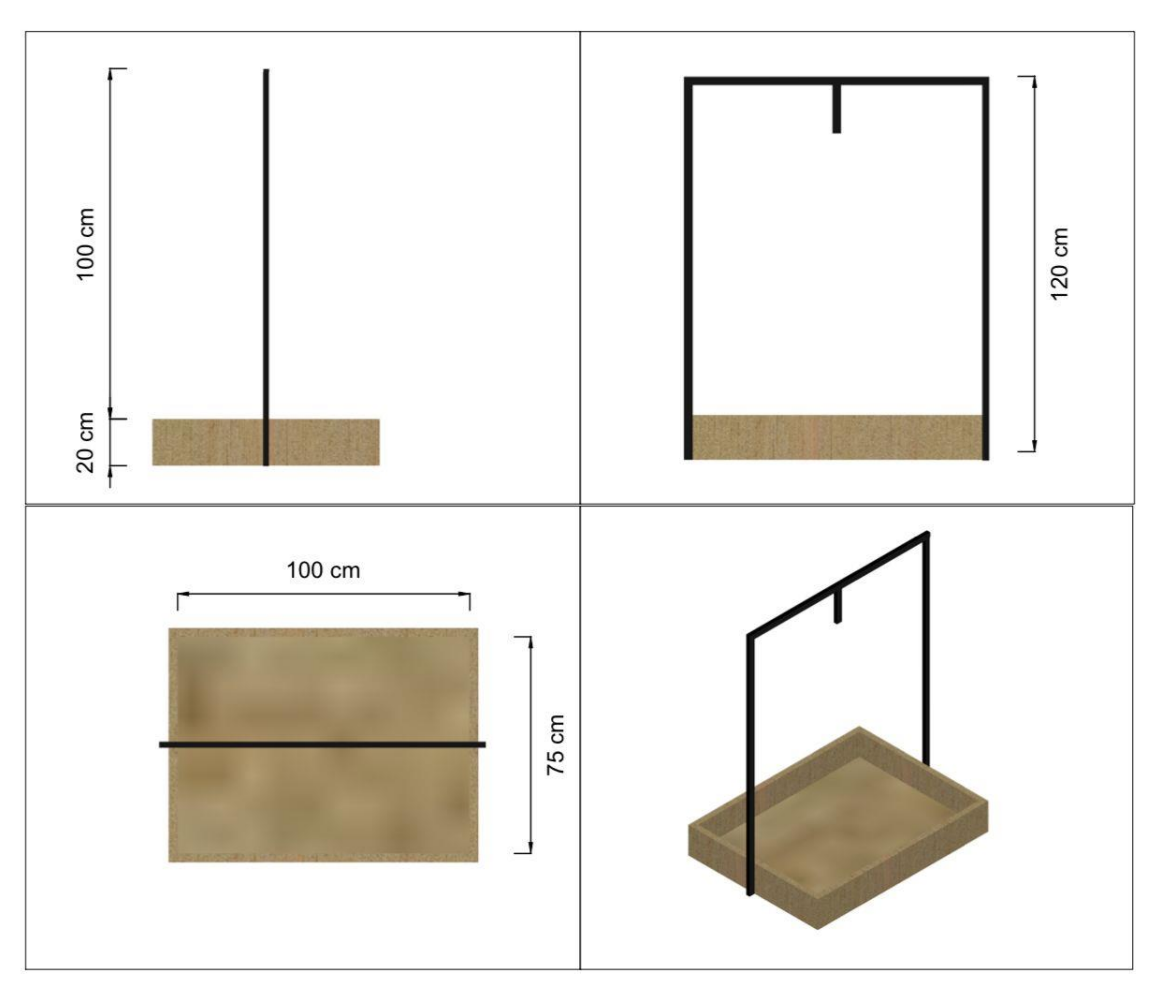

Figura 9 – Medidas da estrutura da Caixa de Areia.

Fonte: Autores.

Para a montagem da Caixa, foram utilizadas peças de madeira MDF com espessura de 15mm. Para a fixação das peças, utilizou-se cola de madeira e parafusos, assim como ilustrado na Figura 10.

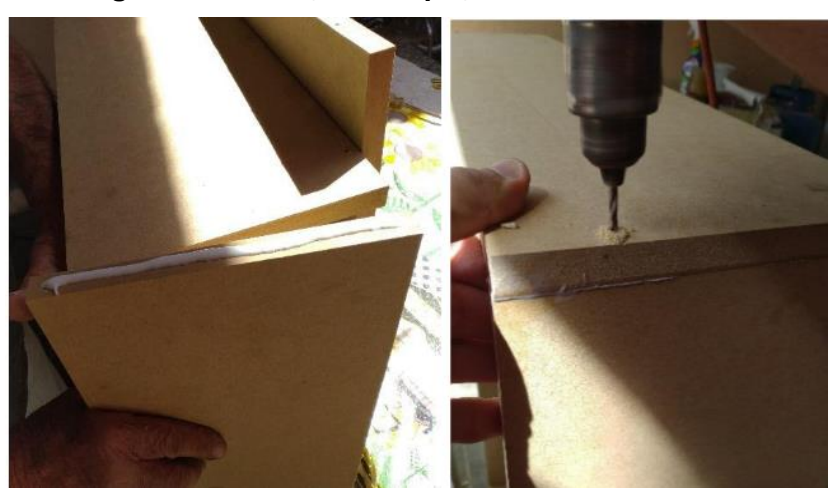

## Figura 10 – Fixação das peças de madeira MDF.

Fonte: Autores.

Após concluído, a primeira etapa da montagem da Caixa estava pronta. O resultado pode ser observado na Figura 11.

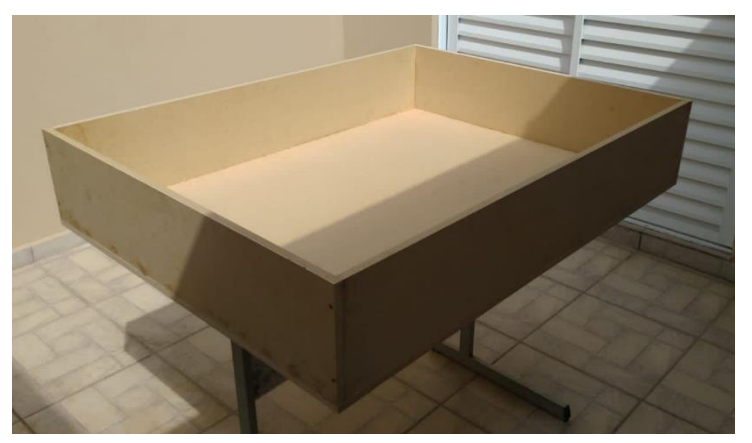

Figura 11 – Caixa de madeira.

Fonte: Autores.

Para confecção da estrutura para comportar o projetor e o sensor Kinect foi utilizado perfilado metálico perfurado e duas junções internas para perfilado. Para fixar as barras na Caixa de madeira, utilizou-se parafusos, porcas e arruelas. Devido a madeira ser de MDF, foi necessária uma pequena chapa no lado interno da Caixa, para que fosse possível fixar firmemente as barras na Caixa, sem danificar a madeira, conforme ilustrada na Figura 12.

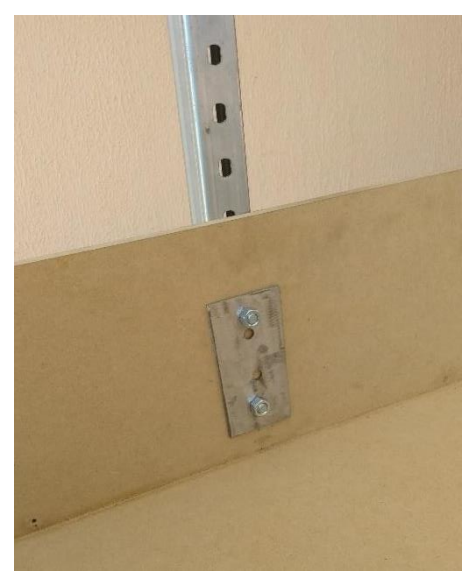

Figura 12 – Chapa para fixação do perfilado metálico na Caixa de madeira.

Fonte: Autores.

Por fim, para fixar o projetor e o Kinect ao perfilado metálico, foi necessário montar uma estrutura à parte. Foram reaproveitadas peças em desuso de suporte de

TV. Este suporte foi fixado na barra utilizando-se um parafuso. Na Figura 13 é apresentado o resultado da montagem da estrutura.

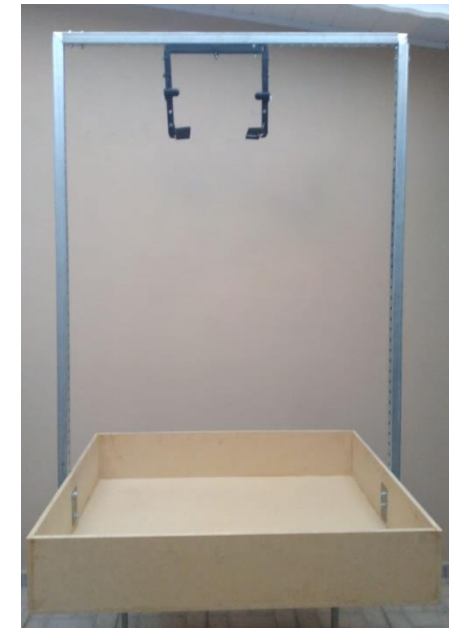

Figura 13 – Resultado da montagem da estrutura da Caixa.

Fonte: Autores.

É recomendado que sejam utilizados 10 centímetros de profundidade de areia na Caixa. Neste trabalho foi utilizado pó de serragem e os resultados obtidos foram os mesmos que com areia. A vantagem do uso do pó de serragem se traduz em diminuição no peso total do sistema e consequente economia na estrutura e maior flexibilidade para transporte.

## 4.2 INSTALAÇÃO DO SOFTWARE

A seguir serão detalhados o passo a passo para realizar a instalação do software da Caixa de Areia.

#### 4.2.1 Instalando o Linux

Para se fazer a instalação do Sistema Operacional necessário para a Caixa de Areia, deve-se entrar no site da Linux e realizar o download do mesmo. Feito o download, deve-se criar um Pen Drive bootável por meio do software Rufus. Neste programa deve-se selecionar em "Dispositivo" o seu pendrive e em "Seleção de Boot" a ISO baixada no site da Linux, em seguida clique em "Iniciar". Ao concluir essa etapa deve-se desligar e ligar seu computador para acessar a BIOS. Geralmente, para acessá-la, deve-se manter a tecla F2 pressionada assim que seu computador começar a ligar. Ao abrir o menu da BIOS selecione a opção referente ao Linux que aparecerá na tela.

A seguir são exibidos os passos para a instalação do Linux Mint 20 MATE. Ao iniciar o computador, uma série de opções são exibidas. Assim como ilustrado na Figura 14, deve-se selecionar "Start Linux Mint".

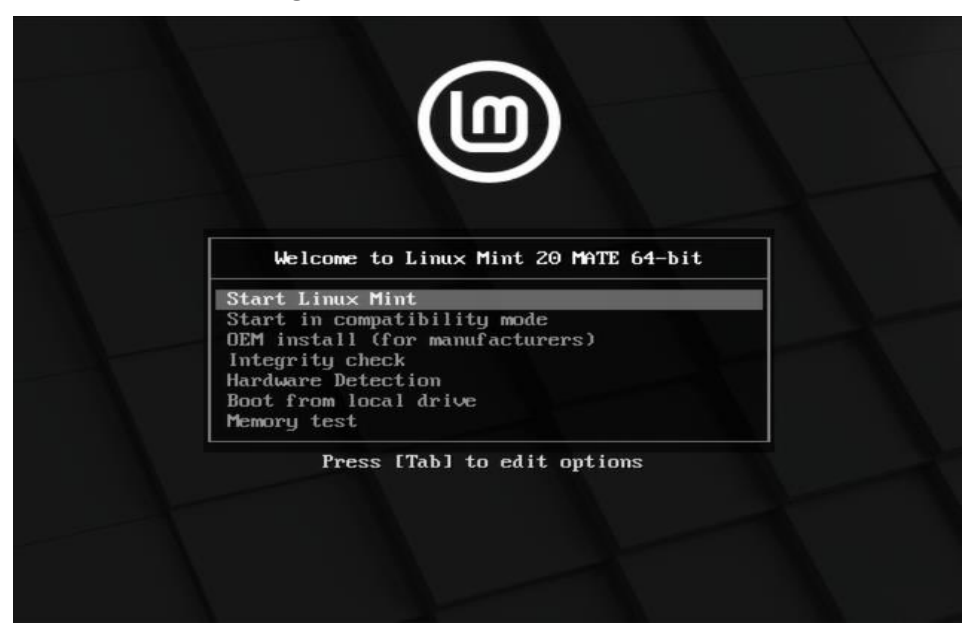

Figura 14 – Bem-vindo ao Linux.

Fonte: Autores.

O SO irá iniciar e será exibida a área de trabalho. Deve-se selecionar o ícone "Install Linux Mint" que está destacado em verde na Figura 15.

Figura 15 – Área de trabalho do Linux Mint.

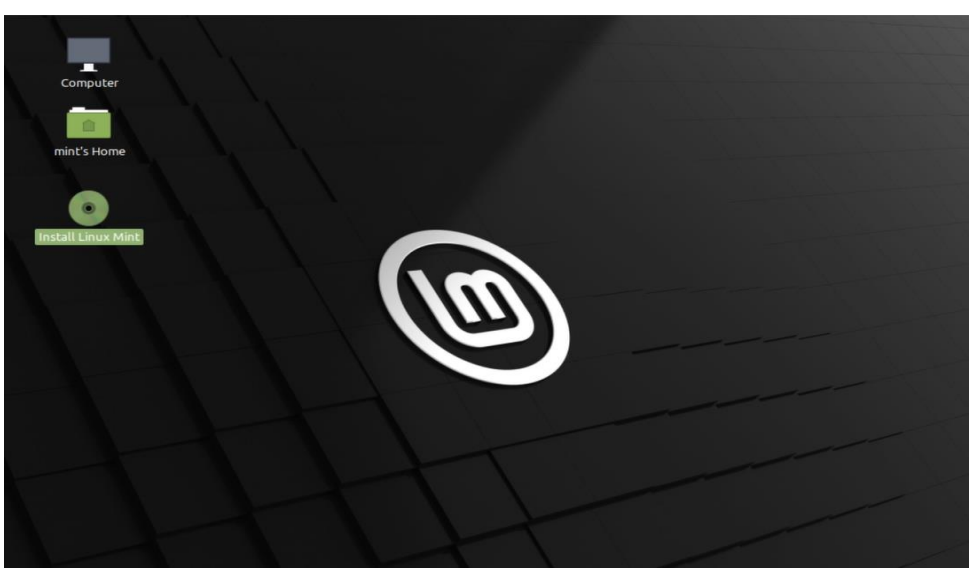

Fonte: Autores.

Uma nova janela irá se abrir, a primeira ação a ser feita é a escolha do idioma. Assim como exibido na Figura 16, o idioma "Português do Brasil" foi selecionado.

|                                                                                                    | Instalação (as superuser)                          | -                     | • • |
|----------------------------------------------------------------------------------------------------|----------------------------------------------------|-----------------------|-----|
| Bem-vindo                                                                                                    |                                                    |                       |     |
| Occitan<br>Polski<br>Portuguës do Brasil<br>Română<br>Sámegillii<br>Shqip<br>Slovenčina<br>Slovenščina<br>Šlůnski<br>Suomi<br>Svenska | Você talvez queira ler as <u>notas da versão</u> . | Sair Voltar Continuar |     |
|                                                                                                    |                                                    |                       |     |

Figura 16 – Seleção do idioma.

Em sequência, é necessário escolher o Layout do teclado de seu dispositivo, Figura 17. É possível também fazer a detecção automática do layout.

| Instalação (a                                                                                                    | is superuser) – 📀                                                                                                    |
|----------------------------------------------------------------------------------------------------|----------------------------------------------------------------------------------------------------|
| Layout do teclado                                                                                                    |                                                                                                    |
| Selecione o layout de seu teclado:<br>Norueguês<br>Persa<br>Polonês<br>Português<br>Português (Brasil)<br>Quirguistão<br>Romeno<br>Russo<br>Sinhala (fonético) | Portuguės (Brasil)<br>Portuguės (Brasil) - Esperanto (Brasil, nativo)<br>Portuguės (Brasil) - Portuguese (Brasil, Dvorak)<br>Portuguės (Brasil) - Portuguės (Brasil, ThinkPad da IBM/Lenovo)<br>Portuguės (Brasil) - Portuguės (Brasil, nativo para teclados americanos)<br>Portuguės (Brasil) - Portuguės (Brasil, nativo)<br>Portuguės (Brasil) - Portuguės (Brasil, sem teclas mortas) |
| Digite aqui para testar o seu teclado<br>Detectar layout do teclado                                                                                            | Sair Voltar Continuar                                                                                                    |
|                                                                                                    | • • • •                                                                                                    |

Figura 17 – Seleção do layout do teclado.

Fonte: Autores.

Fonte: Autores.

O terceiro passo é a seleção ou não da opção de instalação de "Codecs de Multimídia", ilustrado na Figura 18.

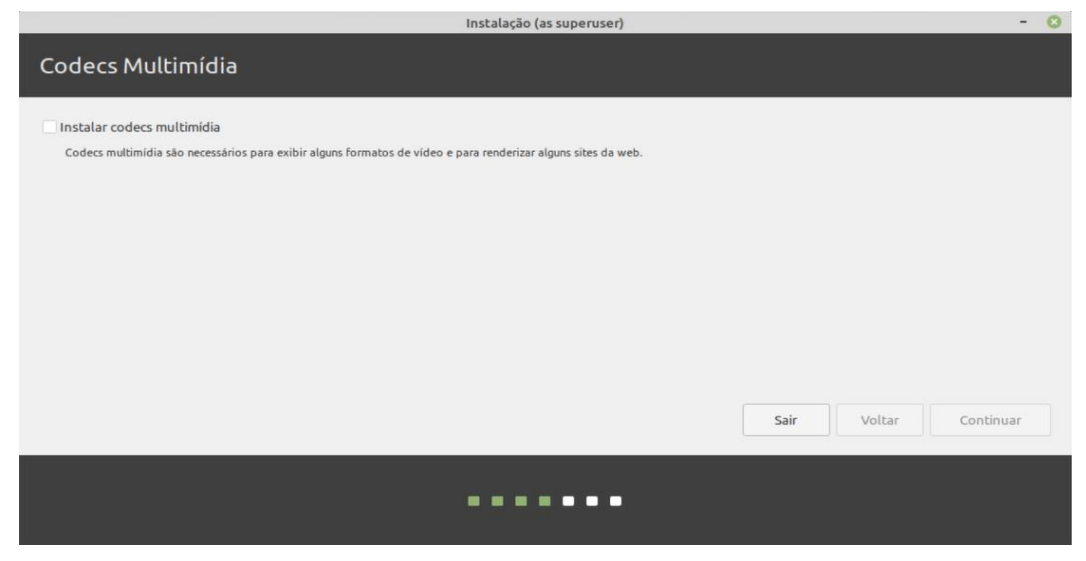

Figura 18 – Codecs multimídia.

#### Fonte: Autores.

A quarta etapa consiste na escolha do tipo de instalação. Nesta etapa é possível ajustes mais avançados, como o particionamento manual do Disco de Armazenamento. Para esta instalação, como não havia nenhum outro SO instalado na máquina, optou-se por "Apagar disco e reinstalar o Linux Mint", assim como pode ser visto na Figura 19.

#### Figura 19 – Tipo de instalação.

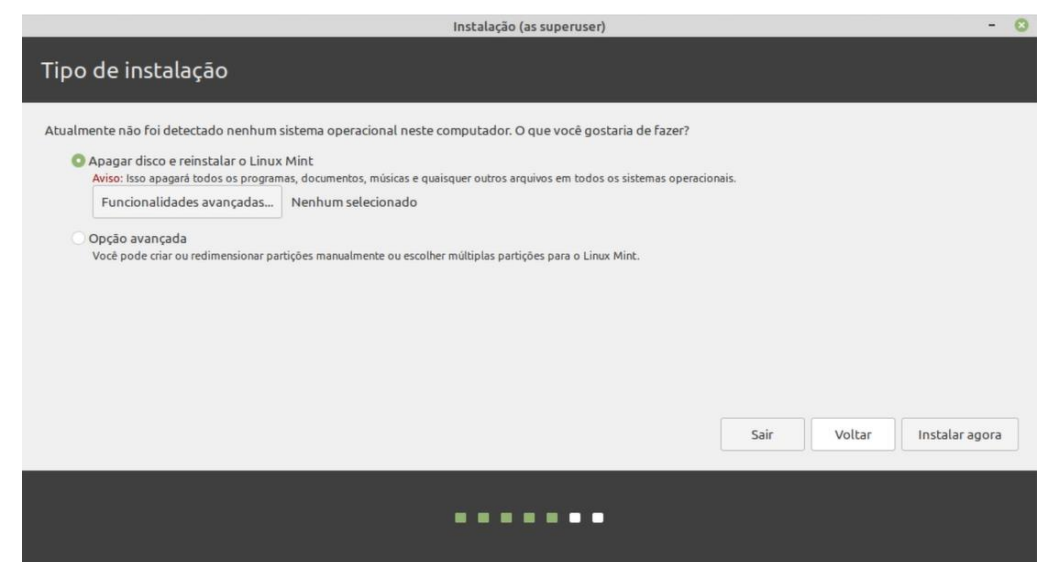

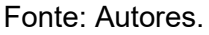

Em seguida, é solicitado a escolha da região na qual está inserido. Foi selecionado São Paulo, como ilustrado na Figura 20.

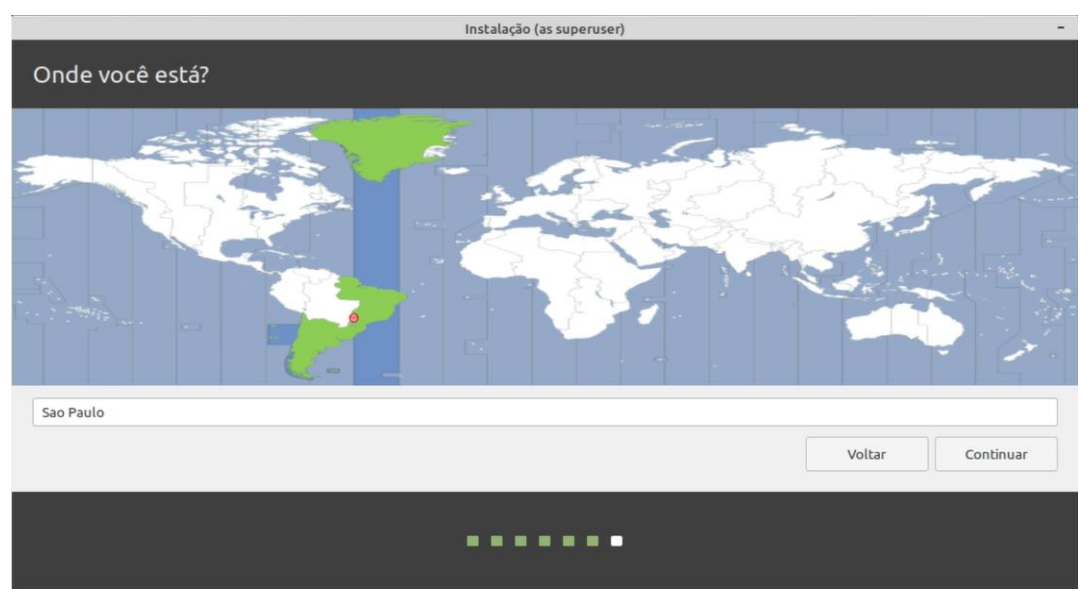

Figura 20 – Escolha da região.

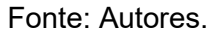

Por fim, informações como nome, nome do computador, nome de usuário e senha são solicitados. Os campos com as informações necessárias são exibidos abaixo na Figura 21.

| 3. |
|----|
|    |

|                                      | Instalação (as superusei             | 5)                              |        |           |
|--------------------------------------|--------------------------------------|---------------------------------|--------|-----------|
| Quem é você?                         |                                      |                                 |        |           |
| Seu nome:<br>Nome do seu computador: | Luanna<br>luanna-PC                  | <b>v</b>                        | ~      |           |
| Escolha um nome de usuário:          | O nome usado quando ele co<br>luanna | nversa com outros computadores. |        |           |
| Escolha uma senha:                   | ••••                                 | Senha curta                     |        |           |
| comme sua senna.                     | O Iniciar sessão automa              | ticamente                       |        |           |
|                                      | Criptografar minha                   | para entrar<br>a pasta pessoal  |        |           |
|                                      |                                      |                                 | Voltar | Continuar |
|                                      |                                      |                                 |        |           |
|                                      |                                      | 1                               |        |           |
|                                      | •••••                                |                                 | Voltar | Continuar |

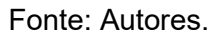

Após estas etapas, o Linux iniciará a instalação e configuração do SO. Este processo pode levar alguns minutos. A Figura 22 exibe esta etapa.

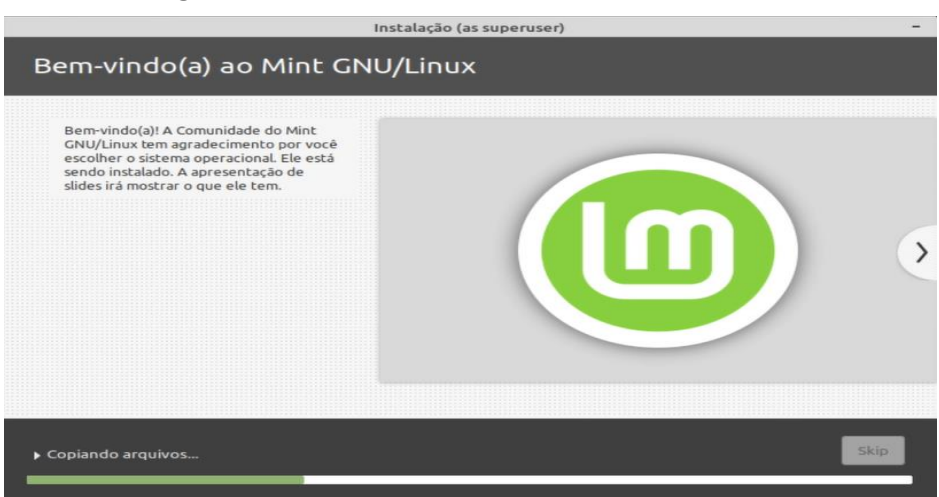

## Figura 22 – Etapa final da instalação do Linux.

Fonte: Autores.

Com a instalação concluída, uma janela será exibida solicitando que o usuário reinicie o sistema, ilustrado na Figura 23.

## Figura 23 – Instalação concluída.

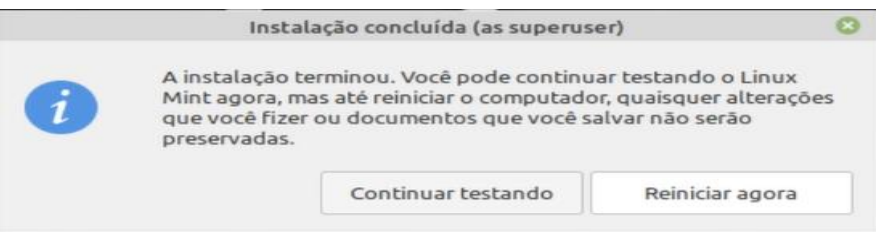

Fonte: Autores.

Após reiniciar a máquina, o Linux já está pronto para ser utilizado, como exibido na Figura 24.

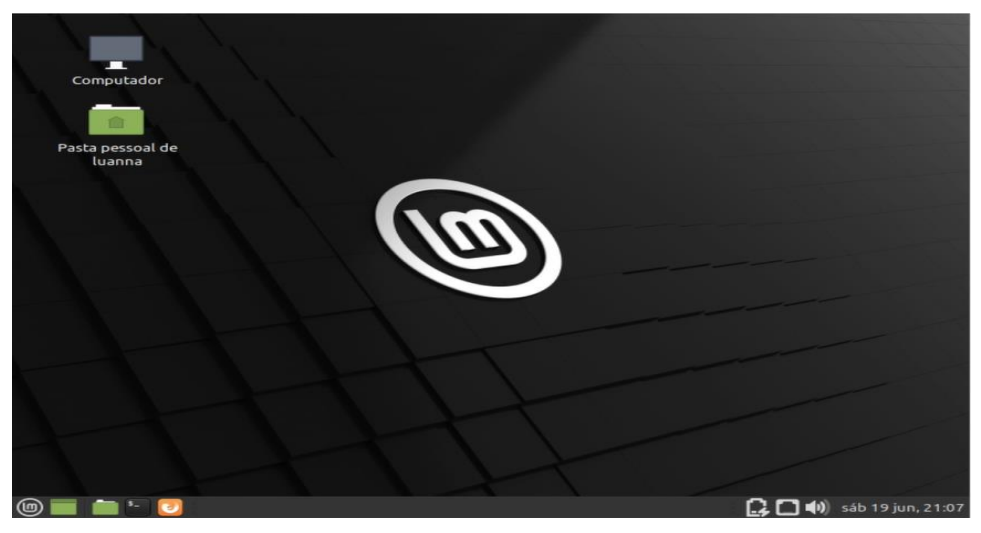

Figura 24 – Linux pronto para ser utilizado.

Fonte: Autores.

## 4.2.2 Instalando o Driver NVIDIA

Com o Linux instalado, a próxima etapa é instalar o driver NVIDIA. Para isso abra o menu e pesquise por Gerenciador de Drivers, espere carregar, selecione a opção recomendada e realize o download. Para verificar se a instalação foi bemsucedida digite no terminal:

glxinfo | grep vendor

Caso a instalação tenha sido um sucesso o terminal responderá:

```
server glx vendor string: NVIDIA Corporation
client glx vendor string: NVIDIA Corporation
OpenGL vendor string: NVIDIA Corporation
```

## 4.2.3 Instando o VRUI VR

Para se instalar o VRUI VR, digite no terminal:

```
cd ~
wget http://web.cs.ucdavis.edu/~okreylos/ResDev/Vrui/Build-Ubuntu.sh
bash Build-Ubuntu.sh
```

O Linux irá pedir sua senha de usuário e perguntar se você deseja instalar os comandos, digite que sim. A instalação irá levará um tempo. Quando a instalação finalizar, automaticamente irá surgir uma janela na tela com um globo terrestre girando. Essa janela pode ser fechada.

## 4.2.4 Instalando o Pacote do Kinect

No terminal cole o código para realizar a instalação do pacote do Kinect:

```
cd ~/src
wget http://web.cs.ucdavis.edu/~okreylos/ResDev/Kinect/Kinect-3.10.tar.gz
tar xfz Kinect-3.10.tar.gz
cd Kinect-3.10
make
sudo make install
sudo make installudevrules
ls /usr/local/bin
```

Na lista de nomes que irá aparecer deve conter KinectUtil e RawKinectViewer.

## 4.2.5 Instalando o Sandbox

Para instalar o Sandbox é necessário inserir os seguintes comandos no terminal:

```
cd ~/src
wget http://web.cs.ucdavis.edu/~okreylos/ResDev/SARndbox/SARndbox-
2.8.tar.gz
tar xfz SARndbox-2.8.tar.gz
cd SARndbox-2.8
make
ls ./bin
```

## 4.2.6 Configurando o Kinect

Com o Kinect conectado, digite no terminal:

```
sudo /usr/local/bin/KinectUtil getCalib 0
```

Digite sua senha caso necessário.

## 4.2.7 Alinhando o Kinect

É necessário alinhar a câmera do Kinect para garantir que toda a superfície da Caixa seja coberta. Digite no terminal:

```
cd ~/src/SARndbox-2.8
RawKinectViewer -compress 0
```

Uma imagem semelhante a Figura 25 aparecerá na sua tela.

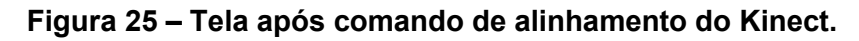

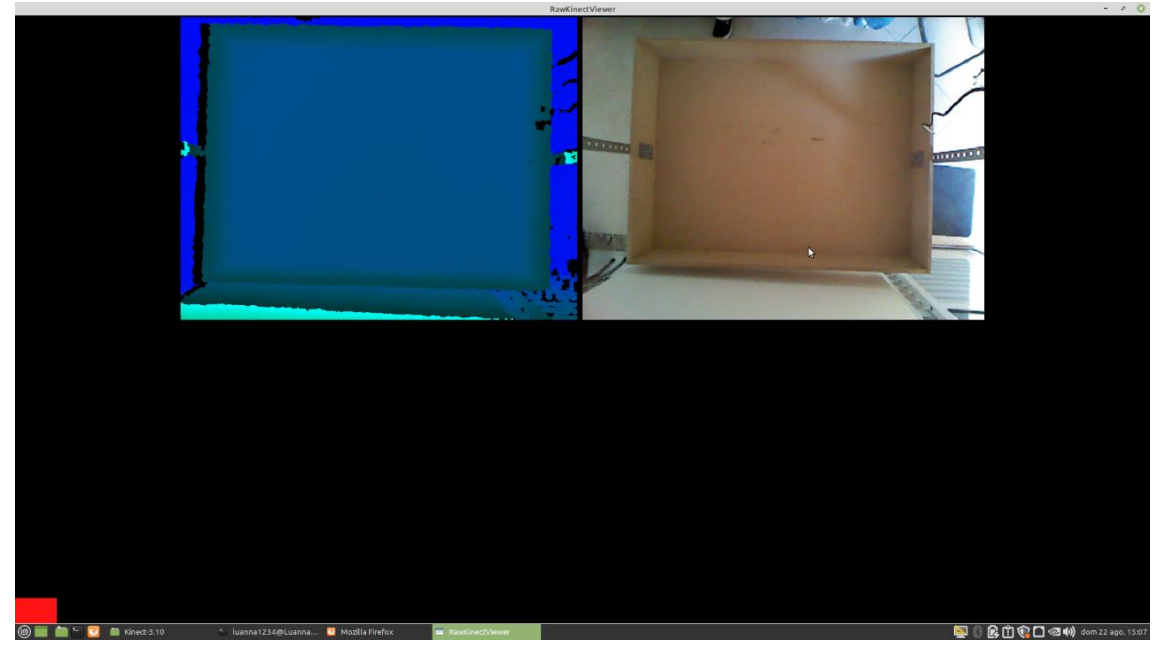

Fonte: Autores.

## 4.2.8 Medindo a Equação do Plano Base da Caixa de Areia

Para realizar esta etapa é necessário dar um zoom na primeira imagem da janela anterior, fazendo com que ela ocupe praticamente toda a tela do computador. Após, será necessário definir uma tecla que não está sendo utilizada, como por exemplo, a tecla "1". Para isto pressione a tecla 1 e, sem soltar, posicione o cursor do mouse em "Extract Planes", conforme Figura 26. Por fim, solte a tecla.

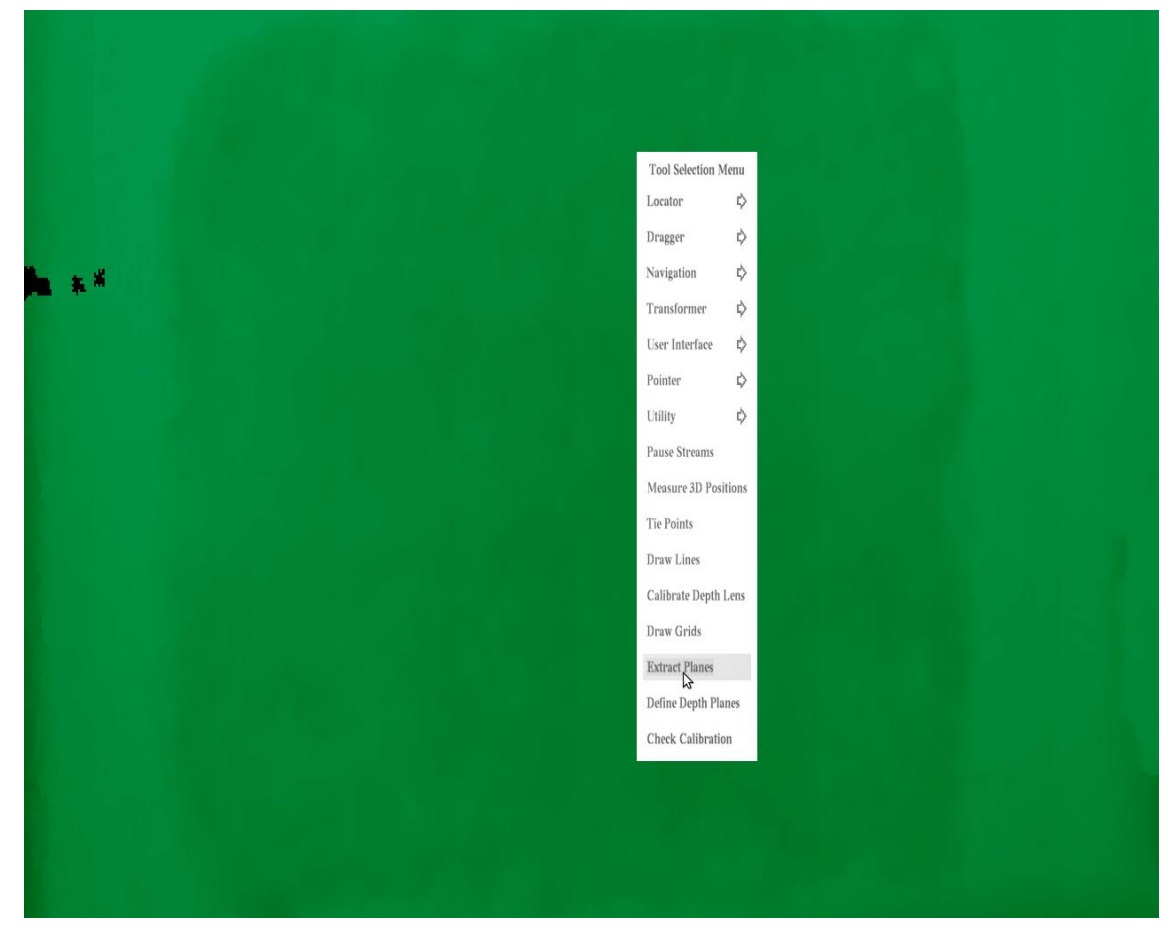

#### Figura 26 – Extract Planes.

#### Fonte: Autores.

Clique com o botão direito do mouse para aparecer o menu novamente, selecione "Average Frames" e aguarde alguns segundos. Você perceberá que as laterais da imagem se tornarão estáticas. Posicione o cursor do mouse no canto superior esquerdo e segure a tecla "1". Com esta tecla pressionada arraste o mouse até o canto inferior direito, formando um retângulo automático. Nesta parte não é necessário fazer nenhum clique com o mouse. O software não dará uma resposta após essa ação, porém, no terminal aparecerá a equação do plano.

#### 4.2.9 Medindo a Posição das Bordas da Sandbox

Para prosseguir é preciso desmarcar a opção "Average Frames" no menu, clicando com o botão direito do mouse para aparecer o menu novamente. Feito isso, designe novamente uma nova tecla para esta etapa, como a tecla "Q" por exemplo. Pressione e segure a tecla Q e coloque o mouse sobre "Measure 3D Positions" no menu que aparecerá em sua tela. Após, solte a tecla. Clique com o botão direito, selecione novamente "Average Frames" e espere alguns segundos.

O próximo passo é posicionar o cursor nos 4 cantos da tela, tomando cuidado para não deixar posicionado nas partes "escuras" da imagem. A ordem para capturar os pontos será: canto inferior esquerdo, canto inferior direito, canto superior esquerdo e canto superior direito. Pressione a tecla designada em cada um desses 4 cantos. Copie os valores que aparecem no terminal.

Entre na pasta da SARndbox no seu computador, procure pelo arquivo BoxLayout.txt, apague os valores existentes e cole os que você obteve na etapa anterior. Troque o sinal de igual por uma vírgula, salve e feche a janela. Seu arquivo BoxLayout.txt deverá se parecer com o da Figura 27, mas com valores diferentes dependendo dos pontos selecionados.

|         |         |       | Box  | ayout  | .txt ( | (~/sr | /SAR  | ndbo  | x-2.8 | /etc/ | SARno | dbox | -2.8) |      | - | ø | 8 |
|---------|---------|-------|------|--------|--------|-------|-------|-------|-------|-------|-------|------|-------|------|---|---|---|
| Arquivo | Editar  | Ver   | Pes  | quisar | Fe     | rrame | entas | Doo   | cume  | ntos  | Ajud  | la   |       |      |   |   |   |
| • 6     | 8       |       | ¢    | ¢      |        | ×     | 6     | Ô     |       | Q     | R     |      |       |      |   |   |   |
| BoxLa   | ayout.t | xt ×  |      |        |        |       |       |       |       |       |       |      |       |      |   |   |   |
| -0.0097 | 9648,   | -0.0  | 0374 | 665,   | 0.99   | 9994  | 5), • | 134.  | 163   |       |       |      |       |      |   |   |   |
|         |         | -58.2 | 801, |        |        |       | - 32. | 9562  | 2,    |       |       | -    | 123.6 | 45)  |   |   |   |
|         |         | 53.6  | 933, |        |        |       | -35.  | 8941  | ι,    |       |       | -    | 129.1 | 99)  |   |   |   |
|         |         | -58.4 | 144, |        |        |       | 49    | 9.103 | 3,    |       |       | -    | 130.1 | 76)  |   |   |   |
|         |         | 55.3  | 725, |        |        |       | 49.   | 1469  | Э,    |       |       | -    | 127.3 | 02)) |   |   |   |
|         |         |       |      |        |        |       |       |       |       |       |       |      |       |      |   |   |   |
|         |         |       |      |        |        |       |       |       |       |       |       |      |       |      |   |   |   |
|         |         |       |      |        |        |       |       |       |       |       |       |      |       |      |   |   |   |
|         |         |       |      |        |        |       |       |       |       |       |       |      |       |      |   |   |   |
|         |         |       |      |        |        |       |       |       |       |       |       |      |       |      |   |   |   |
|         |         |       |      |        |        |       |       |       |       |       |       |      |       |      |   |   |   |
|         |         |       |      |        |        |       |       |       |       |       |       |      |       |      |   |   |   |
|         |         |       |      |        |        |       |       |       |       |       |       |      |       |      |   |   |   |
|         |         |       |      |        |        |       |       |       |       |       |       |      |       |      |   |   |   |
|         |         |       |      |        |        |       |       |       |       |       |       |      |       |      |   |   |   |
|         |         |       |      |        |        |       |       |       |       |       |       |      |       |      |   |   |   |
|         |         |       |      |        |        |       |       |       |       |       |       |      |       |      |   |   |   |
|         |         |       |      |        |        |       |       |       |       |       |       |      |       |      |   |   |   |
|         |         |       |      |        |        |       |       |       |       |       |       |      |       |      |   |   |   |
|         |         |       |      | -      |        |       |       |       |       | _     |       |      |       |      |   |   |   |

Figura 27 – BoxLayout.txt.

Fonte: Autores.

## 4.2.10 Alinhando o Projetor

No terminal, coloque o seguinte comando:

XBackground

Uma janela mostrando os guias de calibração irá abrir, aperte F11 para deixar em tela cheia. Após, se a janela cobrir toda a tela do computador, ela poderá ser fechada.

## 4.2.11 Calibrando o Projetor e Kinect

Digite no terminal o seguinte comando:

```
cd ~/src/SARndbox-2.8
./bin/CalibrateProjector -s 1024 768
```

Neste comando, os valores 1024 e 768 indicam a resolução do projetor. Uma tela vermelha irá aparecer e sumir sozinha, deixando uma tela preta com duas linhas brancas. Designe novamente uma tecla não utilizada, como a "F" por exemplo, posicione o cursor em Capture e solte, conforme Figura 28.

| Tool Selection Menu<br>Locator 🖒 |  |
|----------------------------------|--|
| Dragger 🗘                        |  |
| Navigation 🖒                     |  |
| Transformer 🗘                    |  |
| User Interface                   |  |
| Pointer 🗘                        |  |
| Utility 💠                        |  |
| Capture                          |  |
|                                  |  |
|                                  |  |
|                                  |  |
|                                  |  |
|                                  |  |
|                                  |  |
|                                  |  |
|                                  |  |
|                                  |  |

Figura 28 – Capture.

Fonte: Autores.

A ferramenta "Capture" irá pedir para você novamente escolher uma tecla para fazer a captura dos pontos. Agora, será necessário usar um CD convencional, colar uma folha sulfite nele e traçar duas linhas formando uma cruz. O centro do CD deverá ser posicionado nas linhas que o software irá projetar na Caixa de Areia, use as linhas desenhadas para se guiar. Quando for projetado uma cor verde no CD deve-se apertar a tecla designada para se fazer as capturas. Deve-se repetir esse processo até que todos os pontos sejam capturados.

Nessa etapa de calibração é importante fazer algumas ressalvas: não há problema caso a cor verde projetada no CD não coincida exatamente no CD. Também é necessário variar a altura do CD, deixando mais baixo e mais alto. Caso seja utilizado outro material, e não um CD, é possível que o software não reconheça a forma. Essa etapa deve ser feita com cuidado.

Agora, a Caixa de Areia de Realidade Aumentada está configurada, calibrada e pronta para funcionar, conforme observado na Figura 29.

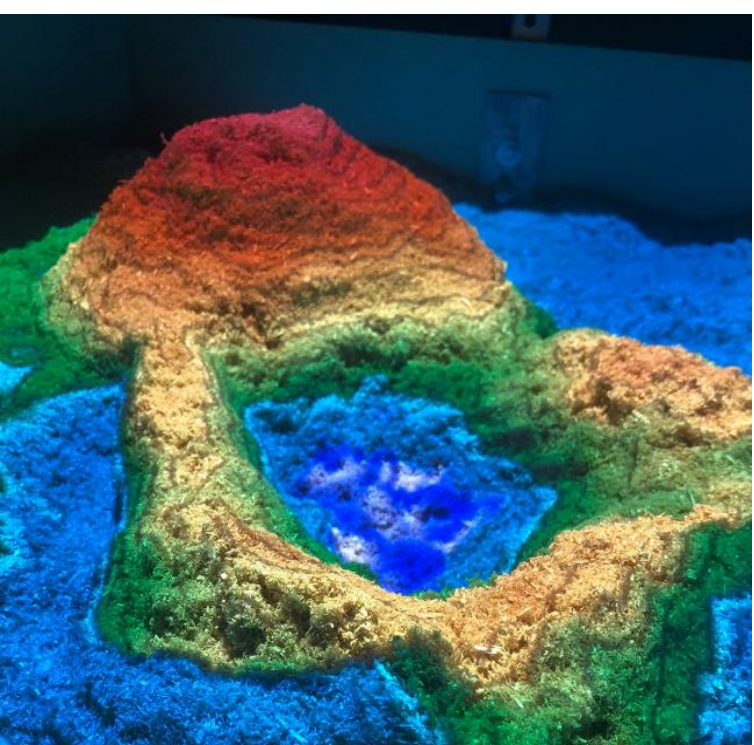

Figura 29 – Caixa de Areia de Realidade Aumentada.

Fonte: Autores.

#### 4.2.12 Iniciando a Caixa de Areia de Realidade Aumentada

Para rodar a Caixa de Areia, digite no terminal:

```
cd ~/src/SARndbox-2.8
./bin/SARndbox -uhm -fpv
```

#### 4.2.13 Criando um Diretório

Para criar o diretório digite no terminal:

```
mkdir -p ~/.config/Vrui-8.0/Applications
```

## 4.2.14 Criando um Arquivo de Configuração Para CalibrateProjector Insira no terminal:

xed ~/.config/Vrui-8.0/Applications/CalibrateProjector.cfg

#### No arquivo, cole:

```
section Vrui
   section Desktop
        section Window
            # Force the application's window to full-screen mode:
            windowFullscreen true
        endsection
        section Tools
            section DefaultTools
                # Bind a tie point capture tool to the "1" and "2" keys:
                section CalibrationTool
                    toolClass CaptureTool
                    bindings ((Mouse, 1, 2))
                endsection
            endsection
        endsection
    endsection
endsection
```

Salve e feche o editor de texto.

#### 4.2.15 Criando um Arquivo de Configuração Para SARndbox

Digite no terminal:

xed ~/.config/Vrui-8.0/Applications/SARndbox.cfg

No arquivo, cole:

```
section Vrui
section Desktop
# Disable the screen saver:
inhibitScreenSaver true
```

```
section MouseAdapter
            # Hide the mouse cursor after 5 seconds of inactivity:
            mouseIdleTimeout 5.0
        endsection
        section Window
            # Force the application's window to full-screen mode:
            windowFullscreen true
        endsection
        section Tools
            section DefaultTools
                # Bind a global rain/dry tool to the "1" and "2" keys:
                section WaterTool
                    toolClass GlobalWaterTool
                    bindings ((Mouse, 1, 2))
                endsection
            endsection
        endsection
   endsection
endsection
```

Salve e feche o editor de texto.

## 4.2.16 Criando um Ícone na Área de Trabalho

A fim de facilitar a execução do software, é recomendado criar um atalho na Área de Trabalho. Para isso crie um atalho na Área de Trabalho para o arquivo de texto criado no passo anterior.

Após a criação do atalho, basta clicar com o botão direito sobre o ícone e selecionar "Abrir no Terminal".

#### 5 APLICAÇÕES DE ENSINO

A Caixa de Areia de Realidade Aumentada é uma ferramenta muito versátil, permitindo várias possibilidades de atividades práticas. Neste tópico trazemos algumas possibilidades de aplicação da Caixa.

#### 5.1 SIMULAÇÃO DE ENCHENTE, INUNDAÇÃO E ALAGAMENTO

Na Caixa de Areia é possível simular um fluxo intenso de água, desse modo, uma das atividades possíveis de se realizar é a simulação de enchente, inundação e alagamento. Recomenda-se que sejam moldados um rio e um "terreno irregular" para as ruas. Para deixar ainda mais didática a experiência, pode-se utilizar casas em papel para representar a zona urbana. Um exemplo desta atividade é observado na Figura 30.

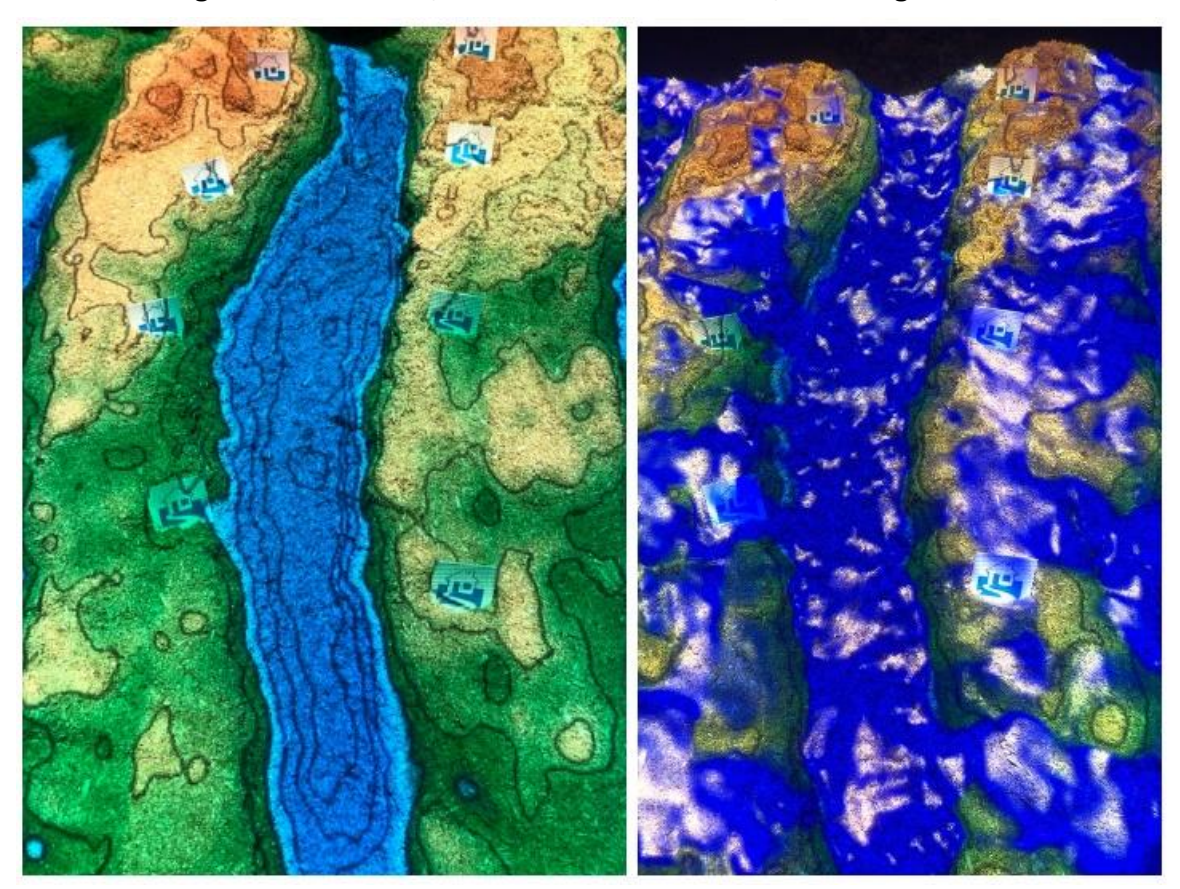

Figura 30 – Simulação de enchente, inundação e alagamento.

Fonte: Autores.

## 5.2 ROMPIMENTO DE BARRAGEM

Um assunto bem atual para abordar com a Caixa é sobre rompimento de barragem. Assim como na atividade anterior, recomenda-se utilizar casinhas e um pedaço de papel para representar a barreira. Este papel deverá ser retirado para representar o rompimento.

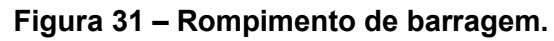

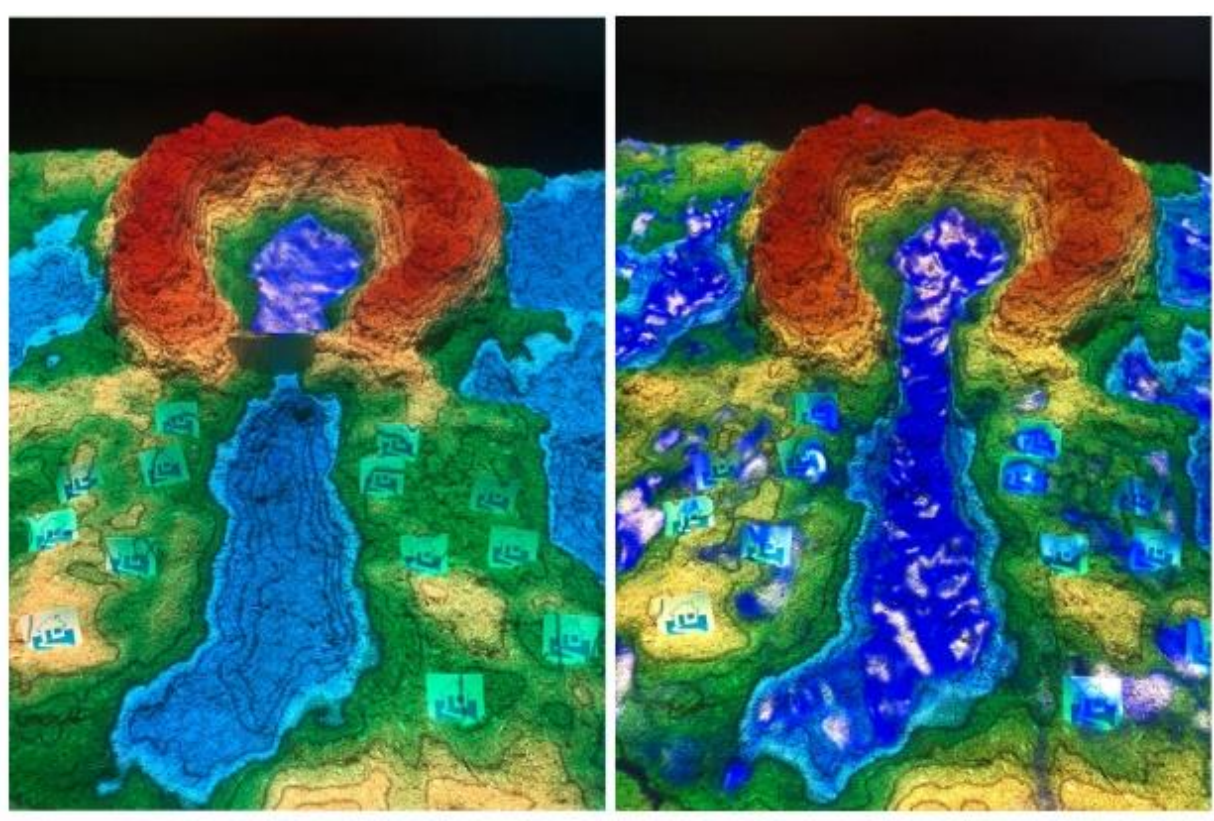

Fonte: Autores.

# 5.3 DESENHANDO RELEVOS

Outra atividade é projetar curvas de relevo sobre a Caixa e moldar a areia de acordo com a imagem. Após, quando retornar ao software, será possível visualizar as formas de relevo coloridas. Este processo é ilustrado na Figura 32.

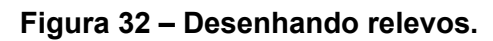

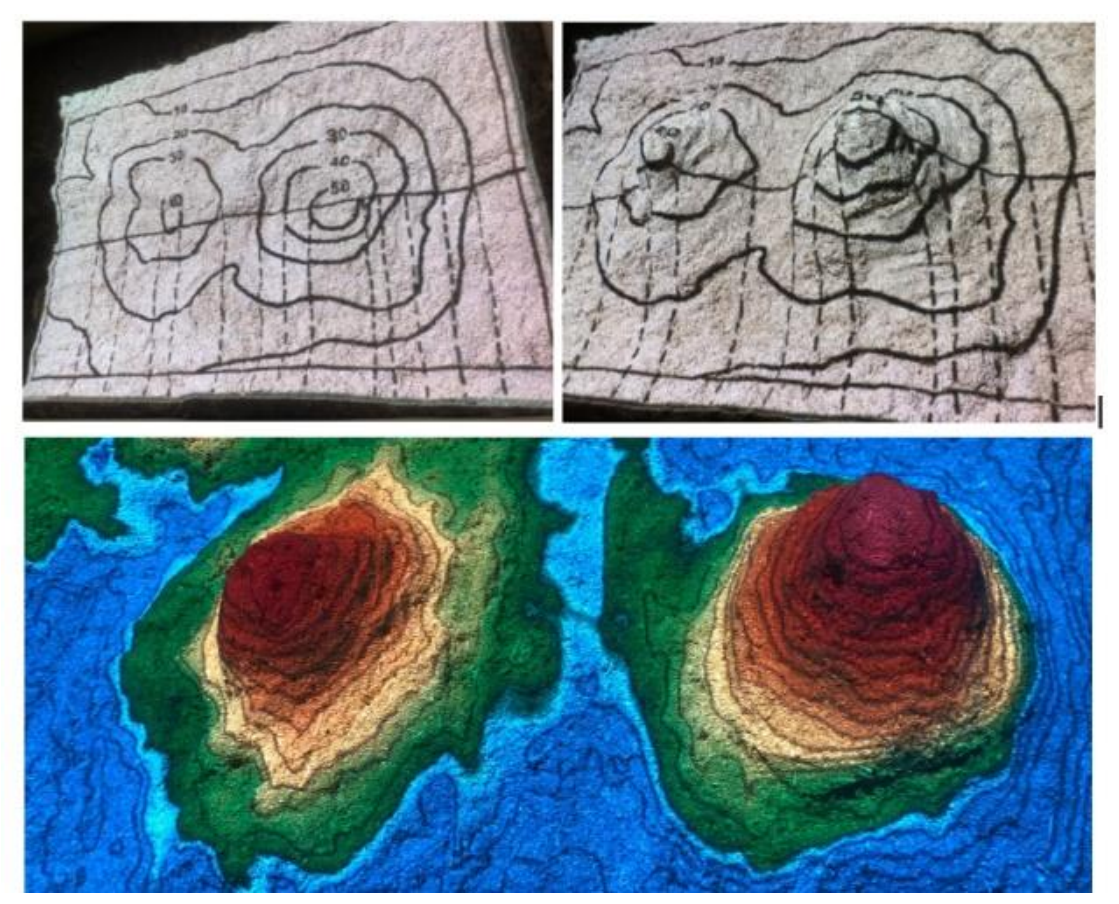

Fonte: Autores.

# REFERÊNCIAS

APGAUA, Renata. O Linux e a perspectiva da dádiva. **Horizontes Antropológicos** [online]. v. 10, n. 21, p. 221-240, 2004. Disponível em: https://doi.org/10.1590/S0104-71832004000100010. Acesso em: 17 jun. 2021.

BBC (USA). **Sega unveils interactive sandbox arcade machine**. 2014. Disponível em: https://www.bbc.com/news/technology-29172542. Acesso em: 08 jan. 2020.

CAMPOS, Augusto César. **Introdução ao Linux**. Lavras: [S.I], 2003. 42 p. Disponível em:

http://professores.dcc.ufla.br/~monserrat/apostila\_introducao\_linux.pdf. Acesso em: 17 jun. 2021.

CARMIGNIANI, Julie; FURHT, Borko. Augmented Reality: An Overview. *In:* FURHT, Borko. **Handbook of Augmented Reality**. Nova York: Springer, 2011. p. 3-46. Disponível em: https://link.springer.com/chapter/10.1007/978-1-4614-0064-6\_1#citeas. Acesso em: 08 jan. 2021.

COUTINHO, Bruno Cardoso. **Sistemas Operacionais**: curso técnico em informática. Colatina: IFES, 2010. 78 p. Disponível em: https://www.ufsm.br/app/uploads/sites/342/2020/04/SISTEMAS-OPERACIONAIS.pdf. Acesso em: 17 jun. 2021.

CUNHA, Carolina Daltoé da *et al.* Desenvolvimento e aplicação da SandBox no Ensino de Geografia Física. *In*: SIMPÓSIO BRASILEIRO DE EDUCAÇÃO EM SOLOS, 8., 2016, São Paulo. **Anais** [...]. São Paulo: Humanitas, 2016. p. 39-44. Disponível em:

https://www.researchgate.net/publication/324149500\_Desenvolvimento\_e\_aplicacao \_da\_Sandbox\_no\_ensino\_de\_geografia\_fisica. Acesso em: 08 jan. 2021.

ESCOLA, João Paulo Lemos. **Curso de Comandos Básicos do Linux com Ubuntu**. 2009. Disponível em:

http://cpscetec.com.br/adistancia/comando\_basico\_linux/aula8/aula8.html. Acesso em: 17 jun. 2021.

FERNANDES, Flávia Gonçalves *et al.* Realidade Virtual e Aumentada Aplicada em Reabilitação Fisioterapêutica Utilizando o Sensor Kinect e Dispositivos Móveis. *In*: CONFERÊNCIA DE ESTUDOS EM ENGENHARIA ELÉTRICA, 12., 2014, Uberlândia. **Anais** [...]. Uberlândia: Universidade Federal de Uberlândia, 2014. p. 1-6. Disponível em:

https://www.peteletricaufu.com/static/ceel/doc/artigos/artigos2014/ceel2014\_artigo00 5\_r01.pdf. Acesso em: 08 jan. 2021.

HAN, Jungong *et al.* Enhanced Computer Vision With Microsoft Kinect Sensor: a review. **IEEE Transactions On Cybernetics**, v. 43, n. 5, p. 1318-1334, out. 2013. Disponível em: https://ieeexplore.ieee.org/document/6547194. Acesso em: 08 jan. 2021.

INSLEY, Seth. **Augmented Reality: Merging the Virtual and the Real**, Oregon: Oregon State University, 2003. Disponível em: http://citeseerx.ist.psu.edu/viewdoc/summary?doi=10.1.1.86.2400. Acesso em: 08 jan. 2021.

KAWAMOTO, André Luiz Satoshi *et al.* **Manual de instalação, configuração e uso da Caixa de Areia de Realidade Aumentada (SARndbox)**. 2016. Disponível em: http://repositorio.roca.utfpr.edu.br/jspui/handle/1/5908. Acesso em: 08 jan 2021.

KIRNER, Claudio, KIRNER, Tereza Gonçalves. Evolução e Tendências da Realidade Virtual e da Realidade Aumentada. *In*: RIBEIRO, Marcos Wagner, ZORZAL, Ezequiel Roberto. **Livro do pré-simpósio, XIII Symposium on Virtual and Augmented Reality.** Minas Gerais: Sociedade Brasileira de Computação, 2011, p. 10 – 25. Disponível em: http://de.ufpb.br/~labteve/publi/2011\_svrps.pdf. Acesso em: 08 jan 2021.

KIRNER, Claudio; TORI, Romero. Fundamentos da RA. *In*: KIRNER, Claudio; TORI, Romero; SISCOUTO, Robson (org.). Fundamentos e Tecnologia da Realidade Virtual e Aumentada. Belém: SVR, 2006. p. 22-38. Disponível em: https://www.researchgate.net/publication/216813361\_Fundamentos\_de\_Realidade\_ Aumentada. Acesso em: 08 jan. 2021.

KREYLOS, Oliver. Augmented Reality Sandbox. 2020. Disponível em: https://web.cs.ucdavis.edu/~okreylos/ResDev/SARndbox/. Acesso em: 08 jan. 2020.

LEMOS, Aline Dayany de *et al.* **Linux**. Anápolis: Unievangélica, 2018. 59 p. Disponível em: http://45.4.96.19/handle/aee/1138?mode=simple. Acesso em: 17 jun. 2021.

LISZEWSKI, Andrew. **Kinect Powered Sandbox Turns Hills and Valleys Into a Living Ecosystem**. 2011. Disponível em: https://gizmodo.com/kinect-poweredsandbox-turns-hills-and-valleys-into-a-I-5863801. Acesso em: 08 jan. 2021.

MILGRAM, Paul *et al.* Augmented reality: a class of displays on the reality-virtuality continuum. **Telemanipulator And Telepresence Technologies**, v. 2351, n. 1, p. 282-292, 21 dez. 1994. Disponível em:

https://www.researchgate.net/publication/228537162\_Augmented\_reality\_A\_class\_of \_\_displays\_on\_the\_reality-virtuality\_continuum. Acesso em: 08 jan. 2021.

MINE, Mark *et al.* Projection-Based Augmented Reality in Disney Theme Parks. **Computer**, [S.L.], v. 45, n.7, p. 42 – 50, jun. 2012. Disponível em: https://www.researchgate.net/publication/235961176\_Projection-Based\_Augmented\_Reality\_in\_Disney\_Theme\_Parks. Acesso em: 08 jan 2021.

MOTA FILHO, João Eriberto. **Descobrindo o Linux**: entenda o sistema operacional gnu/linux. 3. ed. São Paulo: Novatec, 2012.

PAULA, Felipe José Teixeira de; MOREIRA, Wiliam de Carvalho; CARVALHO, Marcos Alberto de. Interface Natural Utilizando o Microsoft Kinect. **Revista Eletrônica Científica de Ciência da Computação**, v. 9, n. 1, p. 1-4, nov. 2014. Anual. Disponível em: http://revistas.unifenas.br/index.php/RE3C/article/view/73/29. Acesso em: 08 jan. 2021.

PEREIRA JUNIOR, Alvaro; PETRÓ, Gustavo. **Conheça o brasileiro que criou o videogame que se joga sem joystick**. 2010. Disponível em:

http://g1.globo.com/tecnologia/noticia/2010/06/conheca-o-brasileiro-que-criou-o-videogame-que-se-joga-sem-

joystick.html#:~:text=Kinect%2C%20desenvolvido%20por%20Alex%20Kipman,nome %20da%20cidade%20de%20Natal.&text=Curitibano%2C%20ele%20vive%20h%C3 %A1%2014,transformar%20no%20Kinect%3A%20Projeto%20Natal.). Acesso em: 08 jan. 2021.

RED HAT. **Sistema Operacional Linux**. 2021. Disponível em: https://www.redhat.com/pt-br/topics/linux/what-is-linux. Acesso em: 17 jun. 2021.

SAVOVA, Denitsa. AR sandbox in educational programs for disaster response. INTERNATIONAL CONFERENCE ON CARTOGRAPHY AND GIS PROCEEDINGS, 6., 2016, Bulgaria. **Anais** [...]. Bulgaria, 2016. v.1-2, p. 847-858, jun. 2016. Disponível em:

https://www.researchgate.net/publication/309772611\_6th\_International\_Conference\_ on\_Cartography\_and\_GIS. Acesso em: 3 jan. 2021.

SMITH, Destini. **Incorporating the Augmented Reality Sandbox**. 2019. Disponível em: https://www.destinismith.com/wp-content/uploads/2019/05/smith\_whitepaper.pdf. Acesso em: 08 jan 2021.

WANG, Yao *et al.* **SandScape**. 2003. Disponível em: https://tangible.media.mit.edu/project/sandscape/. Acesso em: 08 jan. 2021.

ZHANG, Zhengyou. Microsoft Kinect Sensor and Its Effect. **IEEE Multimedia**, v. 19, n. 2, p. 4-10, fev. 2012. Disponível em:

https://www.researchgate.net/publication/254058710\_Microsoft\_Kinect\_Sensor\_and\_ Its\_Effect. Acesso em: 08 jan. 2021.